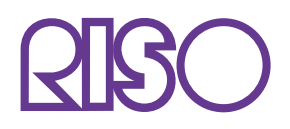

# 

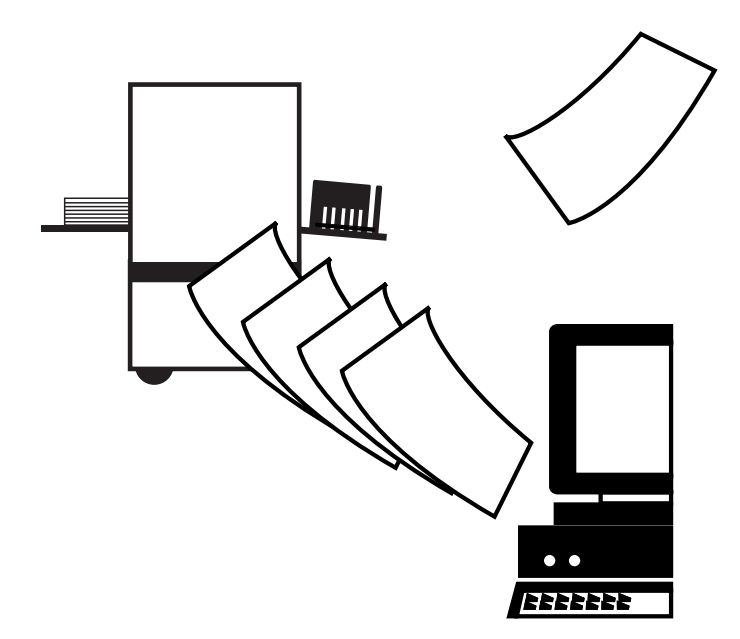

## はじめに

「RISO Printer Driver」は、当社製印刷機専用のプリンタドライバです。 本書では、プリンタドライバの基本操作をはじめ、さまざまな機能の使い方を、 対応OSごとに記述しています。また、巻末にトラブル対処法を記述しています。 ご使用になる前に、またご使用中、不明な点があるときにお読みいただき、本製品 とともに末永くお役立てください。

- Microsoft®, Windows® および Windows NT® は米国 Microsoft Corporationの 米国およびその他の国における登録商標です。
- AppleTalk®, Macintosh®, Mac OS®および漢字Talk®は米国Apple Computer Inc. の商標です。
- RISORINC®は理想科学工業株式会社の日本国内における登録商標です。
- 本文中に記載されているその他の製品名・会社名は、各社の登録商標または商標です。
- 本文中に記載されている画面および内容は、実際の商品と若干異なることがあります。

## プリントするまでのながれ

印刷機を初めてお使いになるときは、下の設置手順を行ってください。 設置後は、基本操作の手順を行うことでプリントすることができます。

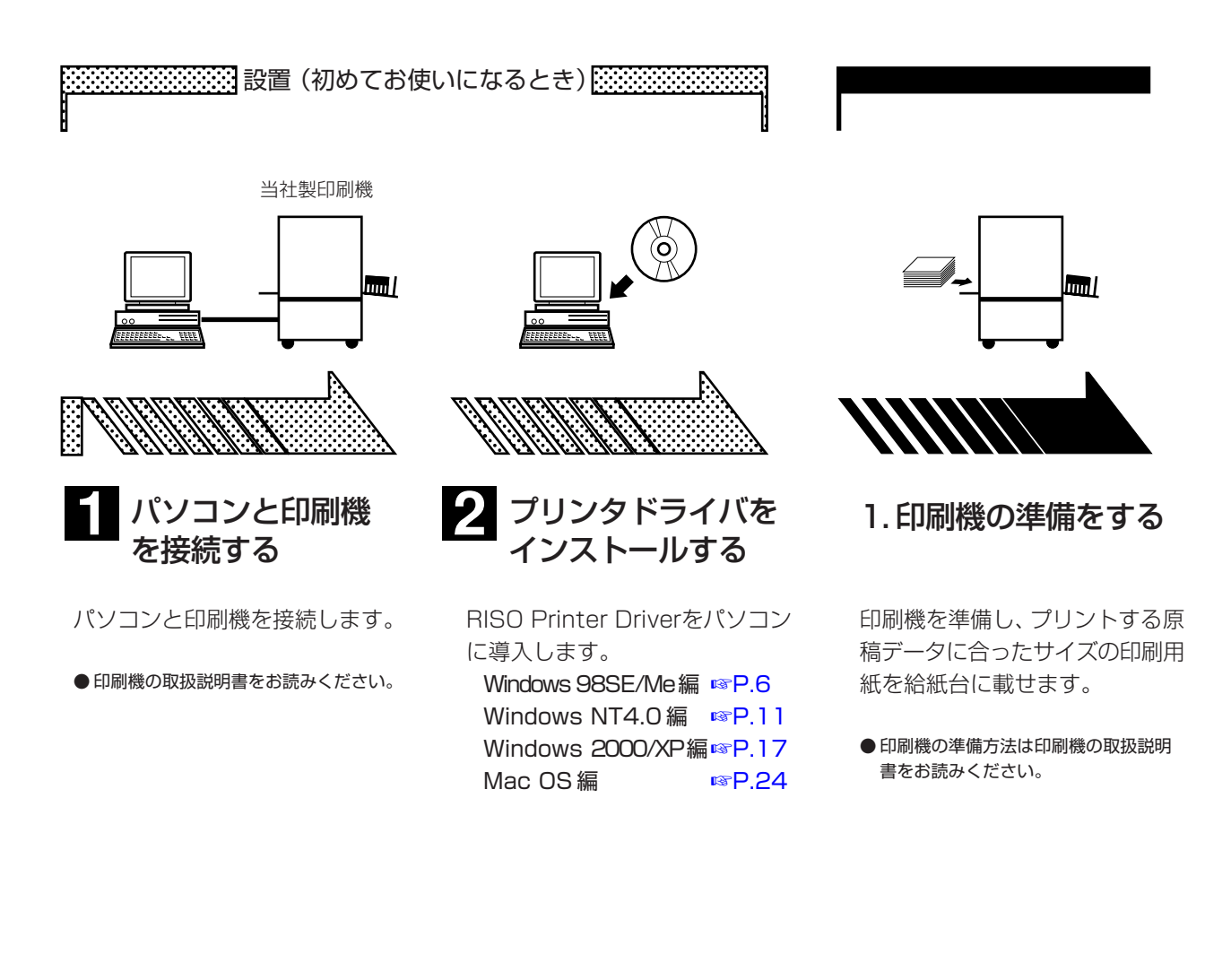

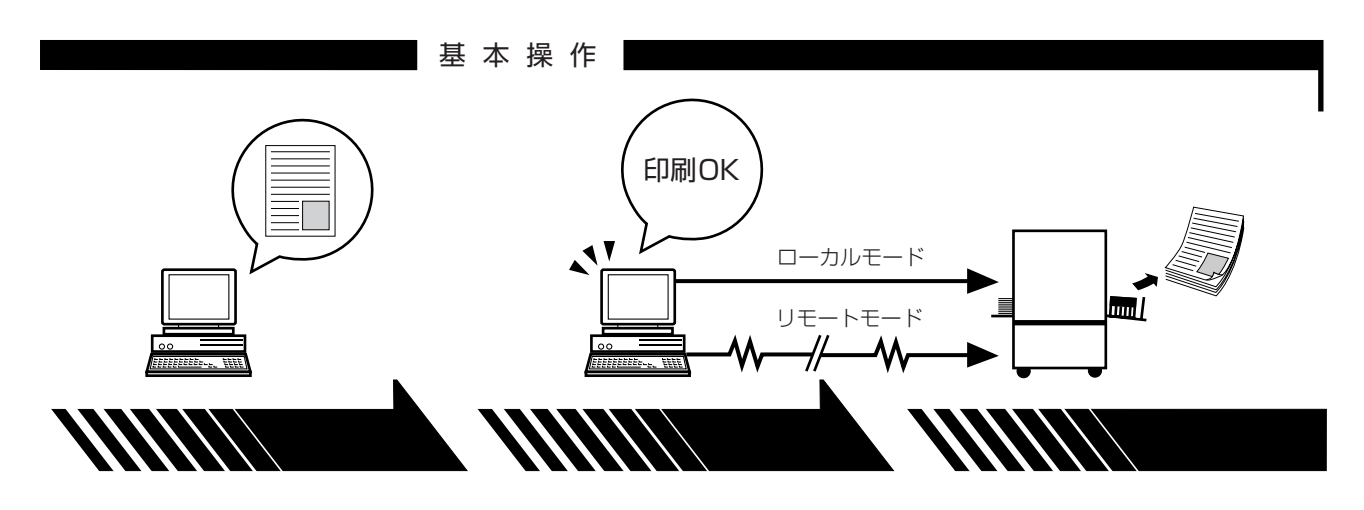

#### 2. 設定する

プリントしたい原稿データをパソ コンで開き、印刷するために必要 な設定を行います。

| Windows 編 | <b>☞</b> P.32 |
|-----------|---------------|
| Mac OS 編  | I®P.45        |

3. プリント指示する

パソコン上の [印刷] ダイアログ ボックスでプリント指示を行うと、 データが印刷機に送信されます。

遠方の印刷機\*へ公衆回線を利用 してデータを送信する場合は、送 信の前に RISORINC 形式ファイ ルを作成します。

送信には、当社製通信ソフト 「RISORINC Manager (Windows専用)」を使用すると 便利です。

\* 送信先の印刷機に「リモート モード」機能が必要です。 4. プリント完了

印刷機がデータを受け取り、 製版・印刷をします。

## もくじ

| はじめに                                                                               | 1                                |
|------------------------------------------------------------------------------------|----------------------------------|
| プリントするまでのながれ                                                                       | 2                                |
| もくじ                                                                                | 4                                |
| お使いになる前の準備                                                                         | 5                                |
| ■ Windows 98SE/Me 編<br>プリンタドライバをインストールする<br>使用環境に合わせて登録する                          | 6<br>6<br>8                      |
| オプション機器登録<br>定形外用紙登録                                                               | 8<br>9                           |
| ■ WINdows N14.0 編<br>プリンタドライバをインストールする<br>使用環境に合わせて登録する<br>オプション機器登録<br>定形外用紙登録    | 11<br>14<br>14<br>15             |
| ■ Windows 2000/XP 編<br>プリンタドライバをインストールする<br>使用環境に合わせて登録する<br>オプション機器登録<br>定形外用紙登録  | 17<br>17<br>20<br>20<br>21       |
| ■ Mac OS 編<br>ケーブルを接続する<br>プリンタドライバをインストールする<br>オプションなどを設定する<br>よく使う定形外用紙を登録する     | 23<br>23<br>24<br>26<br>27       |
| 操作のしかた                                                                             | 31                               |
| ■ Windows 編<br>プリントのしかた<br>[プロパティ]の設定方法<br>[メイン設定]タブ                               | 32<br>32<br>34<br>34<br>39<br>41 |
| 遠方の印刷機にデータを送信するには                                                                  | 43                               |
| ■ Mac OS 編<br>プリントのしかた<br>ダイアログボックスの設定方法<br>[用紙設定] ダイアログボックス                       | 45<br>45<br>47<br>47             |
| [印刷設定] ダイアログボックス<br>[その他設定] ダイアログボックス<br>[イメージ処理設定] ダイアログボックス<br>遠方の印刷機にデータを送信するには | 49<br>52<br>55<br>56             |
| こんなときには                                                                            | 59                               |
| ■ パソコン上でメッセージが表示されたら                                                               | 60                               |
| ■                                                                                  | 6 I                              |

## お使いになる前の準備

パソコンから印刷機で初めてプリントするには、パソコンと印刷機をケーブルで接続 した後、お使いのパソコンにプリンタドライバをインストールし、必要に応じてオプ ションの設定をしてください。

パソコンと印刷機の接続のしかたについては、印刷機の取扱説明書をお読みください。

| ■ Windows 98SE/Me 編 | 6  |
|---------------------|----|
| プリンタドライバをインストールする   | 6  |
| 使用環境に合わせて登録する       | 8  |
| オプション機器登録           | 8  |
| 定形外用紙登録             | 9  |
| ■ Windows NT4.0 編   | 11 |
| プリンタドライバをインストールする   | 11 |
| 使用環境に合わせて登録する       | 14 |
| オプション機器登録           | 14 |
| 定形外用紙登録             | 15 |
| ■ Windows 2000/XP 編 |    |
| プリンタドライバをインストールする   | 17 |
| 使用環境に合わせて登録する       | 20 |
| オプション機器登録           | 20 |
| 定形外用紙登録             | 21 |
| ■ Mac OS 編          | 23 |
| ケーブルを接続する           | 23 |
| プリンタドライバをインストールする   | 24 |
| オプションなどを設定する        | 26 |
| よく使う定形外用紙を登録する      | 27 |

# Windows 98SE/Me編

## プリンタドライバをインストールする

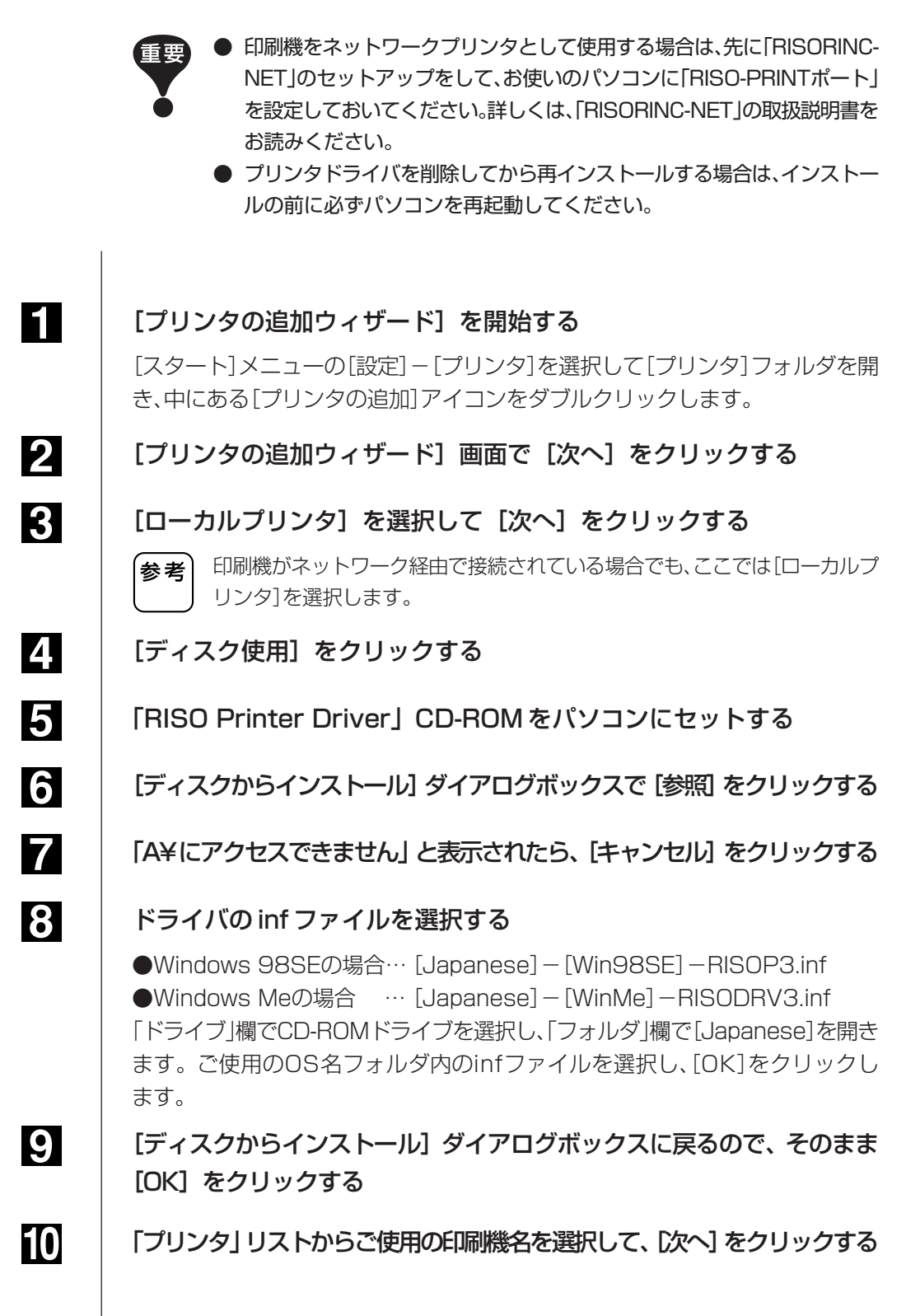

11 「利用できるポート」リストから、印刷機が接続されているポートを選 択して [次へ] をクリックする

> ●パソコン1台と印刷機1台が、パラレルケーブルで接続されている場合: 通常は[LPT1]を選択します。

●パソコンと印刷機が、ネットワーク経由で接続されている場合: 「RISO-PRINTポート」を選択します。

参考 上記は当社純正のネットワークカードを利用の際の手順となります。市販の プリントサーバやプリントサーバOSを利用してのネットワーク接続につい ては各メーカーの取扱説明書の指示に従ってください。 「RISO-PRINTポート」がポートの一覧に表示されない場合は「RISO-PRINT

「RISO-PRINTホート」がホートの一覧に表示されない場合は「RISO-PRINT ポート」を設定してください。設定方法については、「RISORINC-NET」の取扱 説明書をお読みください。

12

#### プリンタ名を確認して [次へ] をクリックする

参考 既に他のプリンタドライバがインストールされている場合は、新しいRISO Printer Driverを、通常使用するプリンタにするかどうかを選択してから [次へ]をクリックします。

13

14

「印字テストを行いますか?」と表示されるので、[はい] をクリックする

[完了]をクリックする前に、次の事項を確認する

・パソコンと印刷機が確実に接続されているか。

・印刷機の電源がONになっているか。

・印刷機にA4サイズ以上の用紙がセットされているか。

・印刷機にエラーが起きていないか。

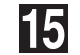

16

#### [完了] をクリックする

CD-ROMからファイルがコピーされた後、印刷機で印字テストが行われます。

正しく印字テストされたら、画面に表示される確認ウィンドウで [はい]をクリックする

17

CD-ROM をパソコンから取り出す

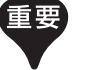

取り出したCD-ROMは、大切に保管してください。

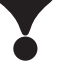

以上でプリンタドライバのインストールは完了です。 次に、お使いの環境にあわせてオプションの設定をしてください。

## 使用環境に合わせて登録する

#### -オプション機器登録・定形外用紙登録・インク色登録-

ご使用の環境に合わせて、オプション機器(ソーター、ステープラなど)・よく使う 定形外用紙の登録を行います。

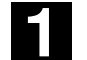

#### プリンタフォルダを開く

[スタート]メニューの[設定] - [プリンタ]を選択して、[プリンタ] フォルダを開きます。

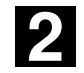

#### プリンタのプロパティを開く

[プリンタ]フォルダのRISO印刷機のアイコンを右クリックし、表示されるメ ニューから[プロパティ]を選択します。

表示されたダイアログボックスで、[オプション機器設定]タブをクリックします。

| ISO RP3790(ADVANCE)のプロパティ ?! 🔀                                                                                                    |                           |
|----------------------------------------------------------------------------------------------------|---------------------------|
| 全般   詳細   色の管理   メイン設定   イメージ処理設定   その他設定 オブション機器設定                                                                                                    |                           |
| 0                                                                                                    |                           |
| 解像度:                                                                                                    |                           |
| ▼ Y-9- tau ▼                                                                                                    |                           |
| □ テープ仕分け装置                                                                                                    |                           |
| □ ±−1.5(21)                                                                                                    | ―― オプション機器登録              |
|                                                                                                    |                           |
|                                                                                                    |                           |
| 用紙登録                                                                                                    | ─── 用紙登録                  |
| インク色登録                                                                                                    | インク色登録                    |
|                                                                                                    |                           |
|                                                                                                    |                           |
|                                                                                                    |                           |
|                                                                                                    |                           |
|                                                                                                    |                           |
|                                                                                                    |                           |
| ndows 98SE                                                                                                    |                           |
|                                                                                                    |                           |
|                                                                                                    |                           |
|                                                                                                    |                           |
|                                                                                                    |                           |
| 解像度 [600 x 600 dpi 🔽                                                                                                    |                           |
| ソーター なし 国紙登録                                                                                                    |                           |
|                                                                                                    | <b>市</b> 私豆塚              |
| (2) ク色登録 (2) クロション (2) クロション (2) クロ (2) クロ (2) クロ (2) クロ (2) クロ (2) クロ (2) クロ (2) クロ (2) クロ (2) クロ (2) クロ (2) クロ (2) クロ (2) クロ (2) クロ (2) クロ (2) クロ (2) クロ (2) クロ (2) クロ (2) クロ (2) クロ (2) クロ (2) クロ (2) クロ (2) クロ (2) クロ (2) クロ (2) クロ (2) クロ (2) クロ (2) クロ (2) クロ (2) クロ (2) クロ (2) クロ (2) クロ (2) クロ (2) クロ (2) | インク色登録                    |
|                                                                                                    |                           |
| ▲ 石歌トレ1                                                                                                    |                           |
|                                                                                                    |                           |
|                                                                                                    |                           |
|                                                                                                    |                           |
|                                                                                                    | ——— オノンヨノ機品豆球             |
|                                                                                                    |                           |
| へルフ*/「小ーン」』ン【書籍                                                                                                    | ———— オ ノンヨノ 機             |
|                                                                                                    | <i>オ ノンヨノ</i> 検           |
|                                                                                                    | <i>オ ノンヨノ</i> 検           |
|                                                                                                    | <i>オ ノンヨノ</i> 検           |
|                                                                                                    | <b>―――</b> オ ノンヨノ 機 奋 豆 球 |

## 3

#### 必要に応じて登録をする

●オプション機器を登録する オプション機器が接続されていない場合は選択できません。

| [ソーター]     | お使いのソーターを選択します。         |
|------------|-------------------------|
| [テープ仕分け装置] | STソーター装着の場合にチェックします。    |
| [ホールドメモリ]  | 「DM-32CF」搭載の場合にチェックします。 |
| [給紙トレイ]    | 架台給紙機の場合にチェックします。       |

#### ●定形外用紙を登録する

よく使う定形外の用紙に、名前をつけて登録することができます。 ここで登録した用紙は[メイン設定]タブ(参照 ☞ P.35)の定形サイズのプルダ ウンメニューに表示されます。

①[用紙登録]ボタンをクリックします。

②[ユーザー定義用紙]ダイアログボックスで、[追加]ボタンをクリックし、[用紙定 義-追加]ダイアログボックスを開きます。

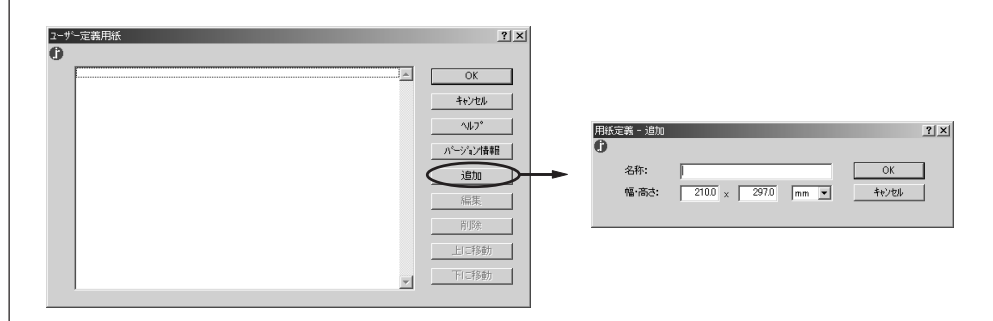

③名称・サイズを入力し、[OK]ボタンをクリックします。 定型用紙のリストに、登録した名称が表示されます。

|                            | ユーサ      | が一定義用紙                                                                       | ? ×                                                                                           |
|----------------------------|----------|------------------------------------------------------------------------------|-----------------------------------------------------------------------------------------------|
|                            | 0        |                                                                              |                                                                                               |
|                            |          | のし紙 110*160                                                                  | OK                                                                                            |
|                            |          |                                                                              | ++>セル                                                                                         |
| 義 - 追加 🛐 🔀                 |          |                                                                              | ^JI/7°                                                                                        |
|                            |          |                                                                              | ロジーンパーンが本来日                                                                                   |
| 名称: のし紙 110*160 OK ーート     |          |                                                                              | 71 - 7 12 18 48                                                                               |
| 幅·高さ: 110 x 160 mm ▼ キャンセル |          |                                                                              | 1600                                                                                          |
|                            |          |                                                                              | 編集                                                                                            |
|                            |          |                                                                              | 育明余                                                                                           |
|                            |          |                                                                              | 上に移動                                                                                          |
|                            |          |                                                                              | 下に移動                                                                                          |
|                            |          | <u> </u>                                                                     |                                                                                               |
|                            |          |                                                                              |                                                                                               |
|                            | 著 - j6b0 | 蒸~;6tm ?又<br>茶~;6tm ?又<br>名称: ⑦L纸 110-160 OK<br>幅/高念: 110 x 160 mm ⊻ 4+2/204 | A - jebn     C - y - z = p   k       A + jebn     C       A + jebn     C       A + jebn     C |

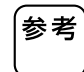

横置きで使用する用紙を登録する場合は、長辺の寸法を[幅]の欄に、短辺の寸法を[高さ]の欄に入力してください。

名称欄に名称とサイズを入力しておくと、用紙選択時にサイズが確認できて 便利です。

#### ●インク色登録

ご使用の機種では表示されません。

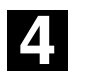

#### 設定を完了する

[オプション機器設定]タブの[OK]ボタンをクリックします。

# Windows NT4.0 編

## プリンタドライバをインストールする

- 印刷機をネットワークプリンタとして使用するには、あらかじめ 「RISORINC-NET」ユーティリティソフトウェアで印刷機にIPアドレスな どを設定してください。詳しくは、「RISORINC-NET」の取扱説明書をお読 みください。
  - プリンタドライバのインストールをするには、システム設定を変更する権限のあるアカウント(Administratorなど)でWindowsにログオンしておく必要があります。
  - プリンタドライバを削除してから再インストールする場合は、インストー ルの前に必ずパソコンを再起動してください。
- 【 【プリンタの追加ウィザード】を開始する

[スタート]メニューの[設定] - [プリンタ]を選択して[プリンタ]フォルダを開き、中にある[プリンタの追加]アイコンをダブルクリックします。

#### [プリンタの追加ウィザード] 画面で [このコンピュータ] を選択して [次へ] をクリックする

お利機がネットワーク経由で接続されている場合でも、「このコンピュータ」 を選択します。ただし、NetBEUIを利用する場合は、「ネットワークプリンタ サーバー」をクリックして次の画面に進み、ネットワーク上の印刷機を指定し てインストールすることもできます。

#### ポートを選択する

2

3

●パソコン1台と印刷機1台が、パラレルケーブルで接続されている場合:

[利用可能なポート]リストから、印刷機が接続されているポート(通常はLPT1) を選択して[次へ]をクリックします。

●パソコンと印刷機が、ネットワーク経由で接続されている場合:

LPRポートを追加します。

- ① [ポートの追加]をクリックする。
- ② [LPR Port]をクリックし、[新しいポート]をクリックする。
- ③「アドレス」欄に、印刷機のIPアドレスを入力する。
- ④「キュー名」欄に、半角小文字で「lp」(えるぴー)と入力する。
- [OK]をクリックすると[プリンタの追加ウィザード] 画面に戻るので、[次へ] をクリックする。

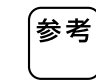

上記は当社純正のネットワークカードを利用の際の手順となります。市販の プリントサーバやプリントサーバOSを利用してのネットワーク接続につい ては各メーカーの取扱説明書の指示に従ってください。 「LPRPort」がポートの一覧に表示されない場合はWindowsNT4.0にLPR機 能の追加を行う必要があります。LPR機能の追加後は再起動を要求されます ので必要なデータ等は保存した上で作業を行ってください。詳しくは WindowsNT4.0の取扱説明書に従ってください。

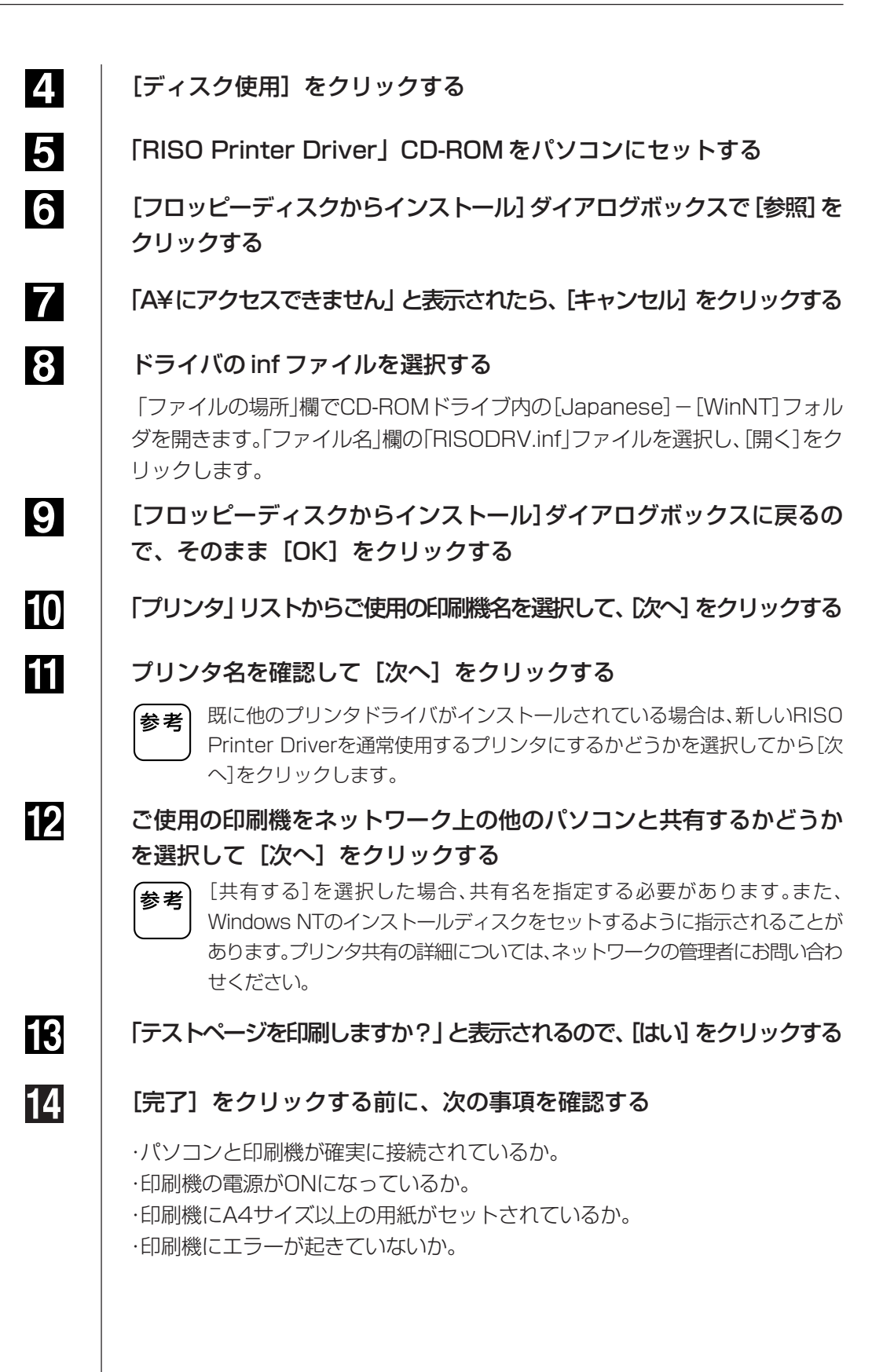

15 皖

16

17

#### [完了] をクリックする

CD-ROMからファイルがコピーされた後、印刷機で印字テストが行われます。

正しく印字テストされたら、画面に表示される確認ウィンドウで[はい] をクリックする

CD-ROM をパソコンから取り出す

重要

取り出したCD-ROMは、大切に保管してください。

以上でプリンタドライバのインストールは完了です。 次に、お使いの環境にあわせてオプションの設定をしてください。

## 使用環境に合わせて登録する

#### -オプション機器登録・定形外用紙登録・インク色登録-

ご使用の環境に合わせて、オプション機器(ソーター、ステープラなど)・よく使う 定形外用紙の登録を行います。

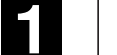

#### プリンタフォルダを開く

[スタート]メニューの[設定] - [プリンタ]を選択して、[プリンタ] フォルダを開きます。

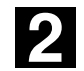

#### プリンタのプロパティを開く

[プリンタ]フォルダのRISO印刷機のアイコンを右クリックし、表示されるメニューから[プロパティ]を選択します。

表示されたダイアログボックスで、[デバイスの設定]タブをクリックします。

| 🤌 RISO RP3790 RISORINC3 のプロパティ 🛛 🔋 🗙         |              |
|----------------------------------------------|--------------|
| 全般 ポート スクジュール 共有 セキュリティ デバイスの設定              |              |
|                                              |              |
| □ 用紙登録                                       | —— 用紙登録      |
| -  -  -  -  -  -  -  -  -  -  -  -  -  -     | ── オプション機器登録 |
|                                              |              |
|                                              |              |
|                                              |              |
| RISO RP3790 RISORINC3 デバイスの設定                |              |
|                                              |              |
| Y¥PC058066¥RISO RP3790 RISORINC3 のパージョン情報(A) |              |
| OK キャンセル                                     |              |

## 3

#### 必要に応じて登録をする

#### ●オプション機器を登録する

オプション機器が接続されていない場合は選択できません。

| [ソーター]     | お使いのソーターを選択します。         |
|------------|-------------------------|
| [テープ仕分け装置] | STソーター装着の場合にチェックします。    |
| [ホールドメモリ]  | 「DM-32CF」搭載の場合にチェックします。 |
| [給紙トレイ]    | 架台給紙機の場合にチェックします。       |

#### ●定形外用紙を登録する

よく使う定形外の用紙に、名前をつけて登録することができます。 ここで登録した用紙は[メイン設定]タブ(参照 ☞ P.35)の定形サイズのプルダ ウンメニューに表示されます。

- 用紙登録をクリックし、[用紙登録]ボタンを表示させ、[用紙登録]ボタンをク リックします。
- ② [ユーザー定義用紙]ダイアログボックスで、[追加]ボタンをクリックし、[用紙 定義-追加]ダイアログボックスを開きます。

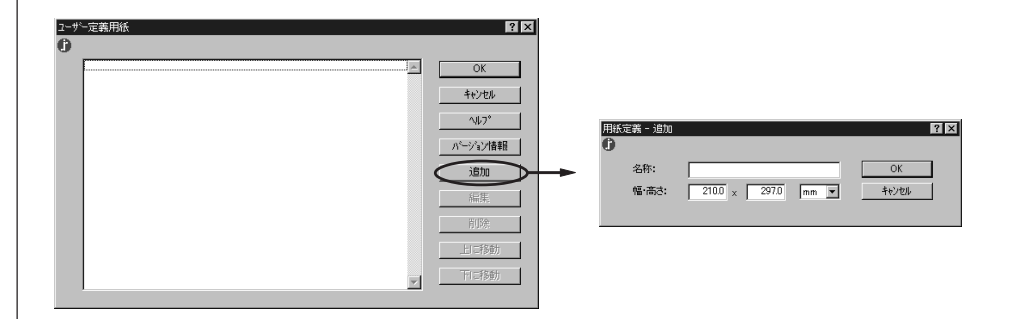

#### ③名称・サイズを入力し、[OK]ボタンをクリックします。 定型用紙のリストに、登録した名称が表示されます。

|                            | 2 | ーザー定義用紙     | ? ×     |
|----------------------------|---|-------------|---------|
|                            | 6 | )           |         |
|                            |   | のし紙 110*160 | OK      |
|                            |   |             | キャンセル   |
| 用紙定義 - 追加 ? 🗙              |   |             |         |
| ·                          |   |             |         |
| 名称: のL紙 110×160 OK         |   |             | ハージョン情報 |
| 幅·高さ: 110 × 160 mm 💌 キャンセル |   |             |         |
|                            |   |             | 編集      |
|                            |   |             | 削除      |
|                            |   |             | 上口移動    |
|                            |   |             |         |
|                            |   | y.          | トーに作り留力 |
|                            |   |             |         |

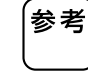

横置きで使用する用紙を登録する場合は、長辺の寸法を[幅]の欄に、短辺の寸 法を[高さ]の欄に入力してください。

名称欄に名称とサイズを入力しておくと用紙選択時にサイズが確認できて便利です。

#### ●インク色登録

ご使用の機種では表示されません。

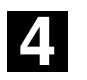

#### 設定を完了する

[オプション機器設定]タブの[OK]ボタンをクリックします。

# Windows 2000/XP 編

## プリンタドライバをインストールする

- 印刷機をネットワークプリンタとして使用するには、あらかじめ「RISORINC-NET」ユーティリティソフトウェアで印刷機にIPアドレスなどを設定してく ださい。詳しくは、「RISORINC-NET」の取扱説明書をお読みください。
  - プリンタドライバのインストールをするには、システム設定を変更する権限のあるアカウント(Administratorなど)でWindowsにログオンしておく必要があります。
  - プリンタドライバを削除してから再インストールする場合は、インストールの前に必ずパソコンを再起動してください。

#### [プリンタの追加ウィザード]を開始する

[スタート]メニューの[設定] – [プリンタ] (Windows XPの場合は[プリンタと FAX])を選択して[プリンタ] (Windows XPの場合は[プリンタとFAX])フォル ダを開き、中にある[プリンタの追加]アイコンをダブルクリックします。

[プリンタの追加ウィザード] 画面で[次へ] をクリックする

[ローカルプリンタ] を選択して [次へ] をクリックする

お考 印刷機がネットワーク経由で接続されている場合でも、[ローカルプリンタ] を選択します。ただし、NetBEUIを利用する場合は、[ネットワークプリンタ] をクリックして次の画面に進み、ネットワーク上の印刷機を指定してインス トールすることもできます。

#### 4. ポートを選択する

2

3

●パソコン1台と印刷機1台が、パラレルケーブルで接続されている場合:

[利用可能なポート]リストから、印刷機が接続されているポート(通常はLPT1) を選択して[次へ]をクリックします。

●パソコンと印刷機が、ネットワーク経由で接続されている場合:

ネットワークポート(Standard TCP/IP Port)を追加します

- ① [新しいポートの作成]を選択し、「種類」欄のプルダウンメニューから 「Standard TCP/IP Port」を選択して、[次へ]をクリックする。
- [標準TCP/IPポートの追加ウィザード] 画面が表示されたら、[次へ] をクリッ クする。
- ③「プリンタ名またはIPアドレス」欄に印刷機のIPアドレスを入力(「ポート名」 欄には自動的に入力される)して、[次へ]をクリックする。
- ④「デバイスの種類」欄で「カスタム」を選択して、[設定]をクリックする。
- ⑤「プロトコル」欄で「LPR」を選択し、「LPR設定」の「キュー名」欄に半角小文字で「lp」(えるぴー)と入力して、「LPRバイトカウントを有効にする」にチェックを入れる。

 前記は当社純正のネットワークカードを利用の際の手順となります。市販の プリントサーバやプリントサーバOSを利用してのネットワーク接続につい ては各メーカーの取扱説明書の指示に従ってください。
 LPR機能の追加後は再起動を要求されますので必要なデータ等は保存した上 で作業を行ってください。詳しくはWindows 2000/XPの取扱説明書に従っ てください。

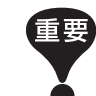

「LPRバイトカウントを有効にする」にチェックを入れておかないと、画像が 正しくプリントされないことがあります。

⑥[OK]をクリックしてダイアログボックスを閉じた後、ウィザード画面で[次へ]
 をクリックする。

⑦画面に表示されている設定内容を確認して、[完了]をクリックする。

オットワークポートの追加には、上記の他に、UNIX互換のLPRを利用する方法もあります。(「コントロールパネル」ー「アプリケーションの追加と削除」の「Windowsコンポーネントの追加と削除」で「その他のネットワークファイルと印刷サービス-UNIX用印刷サービス」をインストールすると、「Windows NT4.0編」の手順3(参照☞ P.11)と同様の手順でLPRポートを作成できます。)

#### [ディスク使用] をクリックする

「RISO Printer Driver」CD-ROM をパソコンにセットする

[フロッピーディスクからインストール] ダイアログボックスで [参照] を クリックする

「A¥にアクセスできません」と表示されたら、 [キャンセル] をクリックする

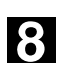

9

5

6

7

ドライバの inf ファイルを選択する

「ファイルの場所」欄でCD-ROMドライブ内の[Japanese] – [Win2000\_XP] フォルダを開きます。「ファイル名」欄の「RISOP3.inf」ファイルを選択し、[開く] をクリックします。

[フロッピーディスクからインストール]ダイアログボックスに戻るの で、そのまま [OK] をクリックする

11

10

「プリンタ」リストからご使用の印刷機名を選択して、「次へ] をクリックする

12

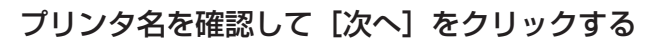

参考 既に他のプリンタドライバがインストールされている場合は、新しいRISO Printer Driverを通常使用するプリンタにするかどうかを選択してから[次 へ]をクリックします。  ご使用の印刷機をネットワーク上の他のパソコンと共有するかどうか を選択して [次へ] をクリックする

参考

14

15

17

18

[共有する]を選択した場合、共有名を指定する必要があります。

また、Windows 2000/XPのインストールディスクをセットするように指示されることがあります。プリンタ共有の詳細については、ネットワークの管理者にお問い合わせください。

「テストページを印刷しますか?」と表示されるので、[はい] をクリックする

#### [完了] をクリックする前に、次の事項を確認する

・パソコンと印刷機が確実に接続されているか。
・印刷機の電源がONになっているか。
・印刷機にA4サイズ以上の用紙がセットされているか。
・印刷機にエラーが起きていないか。

#### 16 [完了]をクリックする

「デジタル署名が見つかりませんでした」というメッセージが表示されるので、[はい]をクリックします。CD-ROMからファイルがコピーされた後、印刷機でテストページがプリントされます。

正しく印字テストされたら、画面に表示される確認ウィンドウで [OK]をクリックする

#### CD-ROM をパソコンから取り出す

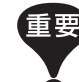

取り出したCD-ROMは、大切に保管してください。

以上でプリンタドライバのインストールは完了です。 次に、お使いの環境にあわせてオプションの設定をしてください。

### 使用環境に合わせて登録する

#### -オプション機器登録・定形外用紙登録・インク色登録-

ご使用の環境に合わせて、オプション機器(ソーター、ステープラなど)・よく使う 定形外用紙の登録を行います。

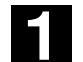

#### プリンタフォルダを開く

[スタート]メニューの[設定] – [プリンタ]をクリックして、[プリンタ]フォルダ を開きます。

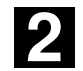

#### プリンタのプロパティを開く

[プリンタ]フォルダのRISO印刷機のアイコンを右クリックし、表示されるメニューから[プロパティ]を選択します。

表示されたダイアログボックスで、[オプション機器設定]タブをクリックします。

| 🕈 RISO RP3790(AI | VANCE) のプロパティ ?           | ×         |
|------------------|---------------------------|-----------|
| 全般 共有 ボー         | ト   詳細設定   色の管理 オブション機器設定 | 1         |
| 解像度:             | 600 × 600 dpi             |           |
| V-9-             |                           |           |
| ┃<br>□ テープ仕分け装詰  |                           |           |
| □ ホールト*メモリ       |                           | オノンヨノ機品豆頭 |
| ☑ 給紙トレイ          |                           |           |
| 用紙登錄             | <u></u>                   | ──── 用紙登録 |
| インク色登録           | +                         | インク色登録    |
|                  | ー<br>ヘルフ° パージョン情報         |           |
|                  |                           |           |
|                  |                           |           |
|                  | OK キャンセル 適用(A)            |           |

3

#### 必要に応じて登録をする

#### ●オプション機器を登録する

オプション機器が接続されていない場合は選択できません。

| [ソーター]     | お使いのソーターを選択します。       |
|------------|-----------------------|
| [テープ仕分け装置] | STソーター装着の場合にチェックします。  |
| [ホールドメモリ]  | 「DM-32CF」搭載時にチェックします。 |
| [給紙トレイ]    | 架台給紙機の場合にチェックします。     |

#### ●定形外用紙を登録する

よく使う定形外の用紙に、名前をつけて登録することができます。

ここで登録した用紙は[メイン設定]タブ(参照 ☞ P.35)の定形サイズのプルダ ウンメニューに表示されます。

①用紙登録の項目を選択する

[用紙登録]ボタンをクリックし、表示された[(用紙登録)のプロパティ]ボタン をクリックします。

 ②[ユーザー定義用紙]ダイアログボックスで、[追加]ボタンをクリックし、[用紙定 義-追加]ダイアログボックスを開きます。

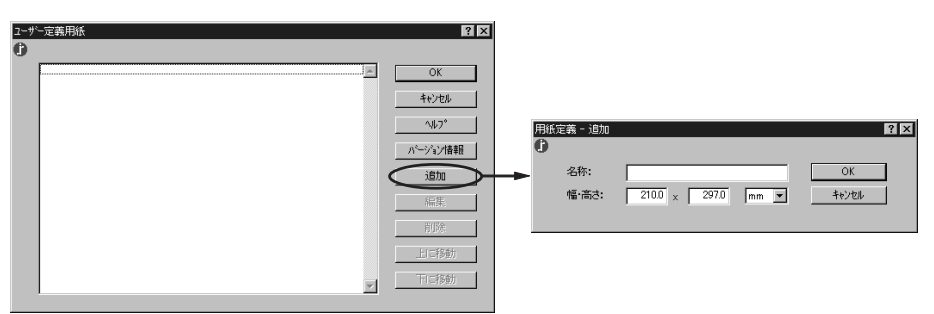

③名称・サイズを入力し、[OK]ボタンをクリックします。 定型用紙のリストに、登録した名称が表示されます。

| - / X_40/060            |              |
|-------------------------|--------------|
| 0                       |              |
| の人紙 110×160             | OK           |
| T21/****** 'Adva #73 97 | キャンセル        |
|                         | <u>∿</u> ⊮7* |
| 名称: ⑦L紙 110×160 OK      | ハニージョン情報     |
| 幅·高古: 110 × 160 mm ▼    | 1000         |
|                         | 編集           |
|                         | 削除           |
|                         | 上に移動         |
| w                       | 下に移動         |
|                         |              |

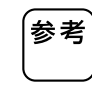

横置きで使用する用紙を登録する場合は、長辺の寸法を[幅]の欄に、短辺の寸 法を[高さ]の欄に入力してください。

名称欄に名称とサイズを入力しておくと用紙選択時にサイズが確認できて便利です。

#### ●インク色登録

ご使用の機種では表示されません。

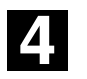

#### 設定を完了する

[オプション機器設定]タブの[OK]ボタンをクリックします。

# Mac OS 編

## ケーブルを接続する

- Macintoshから当社製印刷機でプリントをするには、「RISO PRINTER Network Interface Card RISORINC-NET」キットが必要です。
- Macintoshには、Ethernetボードが装着されていることが必要です。

RISORINC-NETを装着した印刷機と、お使いのMacintoshを接続します。 接続にはお使いの環境に合わせて市販のEthernetケーブル(10BASE-Tまたは 100BASE-TX用)をお使いください。

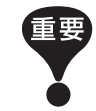

Ethernetケーブルは、カテゴリー5(または5以上)と明記されているケーブ ルをお使いください。

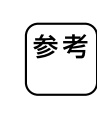

AppleTalkゾーンを変更したいときは、CD-ROMのRISORINC-NETソフト ウェア(RISO-ADMIN)を使って設定できます。Macintosh、印刷機ともに TCP/IPの設定が必要です。

CD-ROM内のRISORINC-NET取扱説明書(PDF)をお読みください。

#### 1 台の Macintosh と接続するとき

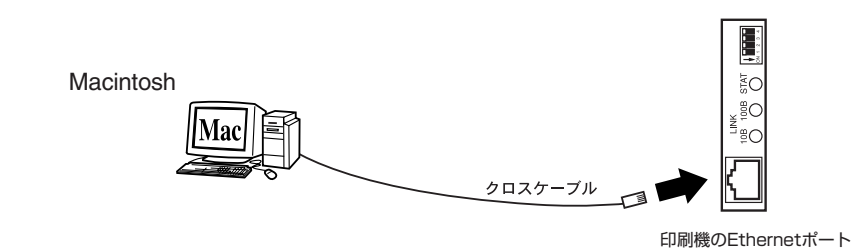

● 「RISORINC-NET」付属のソフトウェアを使用する場合はTCP/IPの設定が 必要です。

#### ネットワーク経由で接続するとき

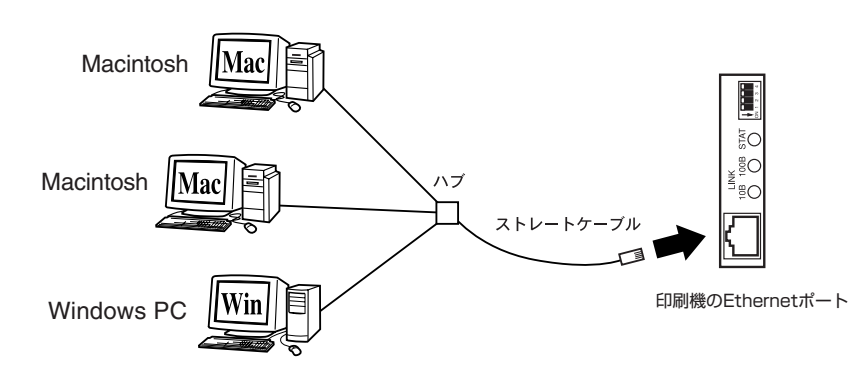

● Windows PCと接続する場合は、TCP/IPの設定が必要です。
 CD-ROM内のRISORINC-NET取扱説明書(PDF)をお読みください。

## <u>プリンタドライバをインストールする</u>

|   | <ul> <li>・ 本プリンタドライバを動作させるには、以下の環境が必要です。<br/>CPU: PowerPC以上<br/>メモリ: 192MB以上(仮想メモリを含む)<br/>MacOS: 8.6~9.2.2</li> <li>・ 既に古いバージョンのRISO Printer Driverがインストールされている<br/>場合は、インストールの前にアンインストールをしてください。</li> <li>アンインストールのしかた         <ol> <li>デスクトップにあるプリンタアイコンをゴミ箱に捨てる。</li> <li>システムフォルダ]の[機能拡張]フォルダ内にあるプリンタドライバ<br/>(ファイル名はRISO…で始まる)をゴミ箱に捨てる。</li> </ol> </li> </ul> |
|---|----------------------------------------------------------------------------------------------------|
| 1 | 「RISO Printer Driver」CD-ROM を Macintosh にセットする                                                                                                    |
| 2 | CD-ROM の中の[Japanese]フォルダを開く                                                                                                    |
| 3 | お使いの印刷機名に対応するプリンタドライバのアイコンを選んで、<br>Macintoshの [システムフォルダ] 内の [機能拡長] フォルダにコピーする                                                                                                    |
| 4 | [RISORINC3 Paper Editor] アイコンを、Macintoshのハード<br>ディスクにコピーする                                                                                                    |
| 5 | CD-ROM を Macintosh から取り出す                                                                                                    |
|   | 重要 取り出したCD-ROMは、大切に保管してください。                                                                                                    |
| 6 | Macintoshを再起動する                                                                                                    |
| 7 | 再起動後、アップルメニューの [コントロールパネル] から [AppleTalk]<br>を選択し、「経由先」を [Ethernet] にする                                                                                                    |
| 8 | [AppleTalk] ウィンドウを閉じ、「変更内容を現在の設定に保存します<br>か?」というメッセージが表示された場合は、[保存] をクリックする                                                                                                    |
|   |                                                                                                    |

## 9 10

アップルメニューから [セレクタ] を選択する

お使いの印刷機名に対応するプリンタドライバを左欄で選択し、使用 するプリンタ名(デフォルトでは「RISO PRINTER RISORINC」) を右欄で選択する

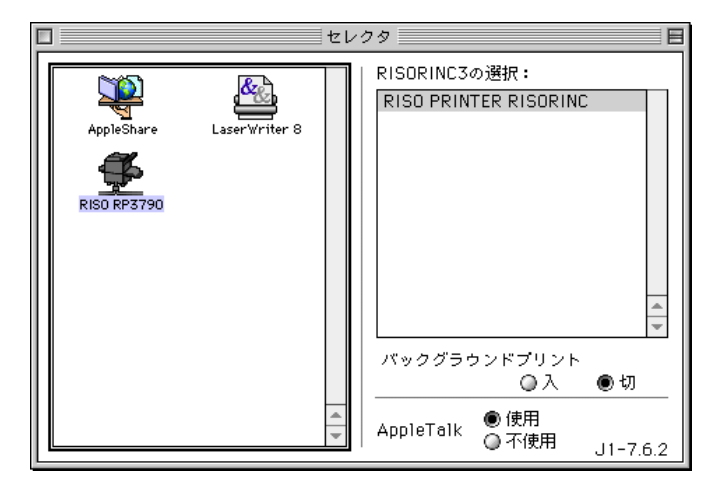

参考

 ● AppleTalkゾーンの設定や右欄に表示されるプリンタ名は、「RISORINC-NET」ユーティリティソフトウェアで変更できます。詳しくは、 「RISORINC-NET」の取扱説明書をお読みください。

●「バックグラウンドプリント」を「入」にしておくと、印刷機にデータを送信している間もMacintoshで他の操作ができるので便利です。ただし、データ送信の速度は「切」に比べて遅くなるので、急いでプリントしたい場合は「切」にしてください。

11

# [セレクタ] ウィンドウを閉じ、「現在使用できるプリンタを変更しています。」というメッセージが表示されたら [OK] をクリックする

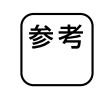

設定が完了すると、デスクトップにプリンタアイコンが生成されます。 プリンタアイコンをダブルクリックすると、表示されるウィンドウでプリン タの処理状況を確認することができます。

以上でプリンタドライバのインストールは完了です。 次に、お使いの環境にあわせてオプションの設定をしてください。

## オプションなどを設定する

印刷機にソーター、ステープラー、テープ仕分け装置などのオプションを接続している場合は、下記の手順で登録すると、プリンタドライバで各オプションのモードを設定できるようになります。

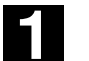

#### [印刷設定] ダイアログボックスを表示する

デスクトップで、[ファイル]メニューから[デスクトップのプリント]を選択します。

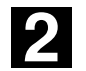

#### [オプション機器設定] ダイアログボックスを表示する

[オプション機器設定]ボタンをクリックして、[オプション機器設定]ダイアログ ボックスを表示します。

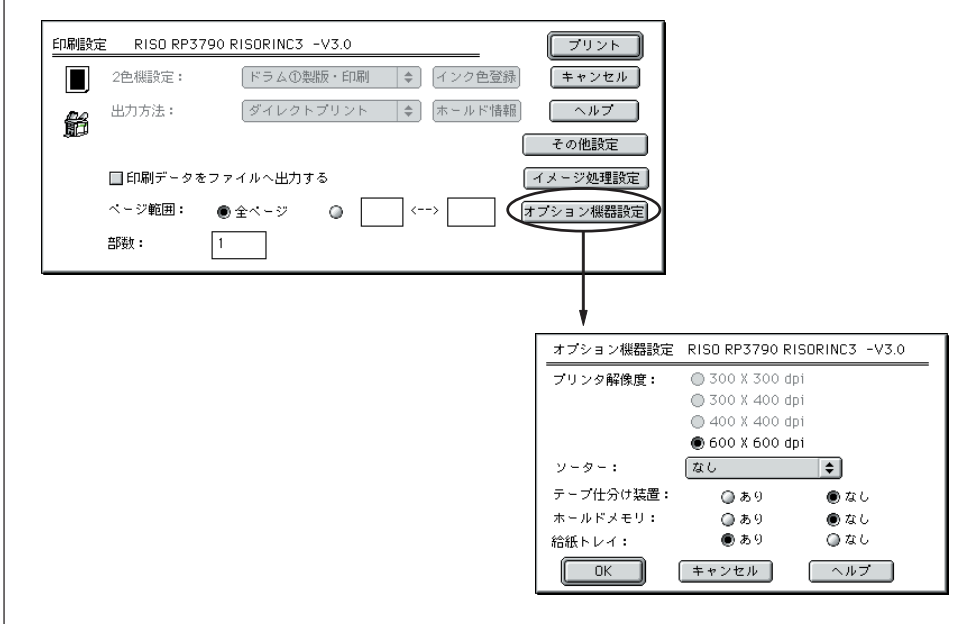

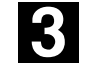

#### オプションを設定する

オプション機器が接続されていない場合は選択できません。

| [ソーター]     | お使いのソーターを選択します。          |
|------------|--------------------------|
| [テープ仕分け装置] | STソーター装着の場合「あり」を選択します。   |
| [ホールドメモリ]  | 「DM-32CF」搭載時に「あり」を選択します。 |
| [給紙トレイ]    | 架台給紙機の場合「あり」を選択します。      |

各項目選択後、[OK]ボタンをクリックします。

## よく使う定形外用紙を登録する

[RISORINC3 用紙タイプエディタ]を使って、よく使う定形外用紙に名前をつけて登録することができます。ここで登録した用紙は、[用紙設定]ダイアログボックス( P.47)のプルダウンメニューに表示されます。

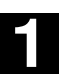

#### プリンタドライバを機能拡張フォルダから外に出す

[システムフォルダ]内にある[機能拡張]フォルダを開き、RISO Printer Driver のアイコンを[システムフォルダ]内にドラッグ&ドロップします。

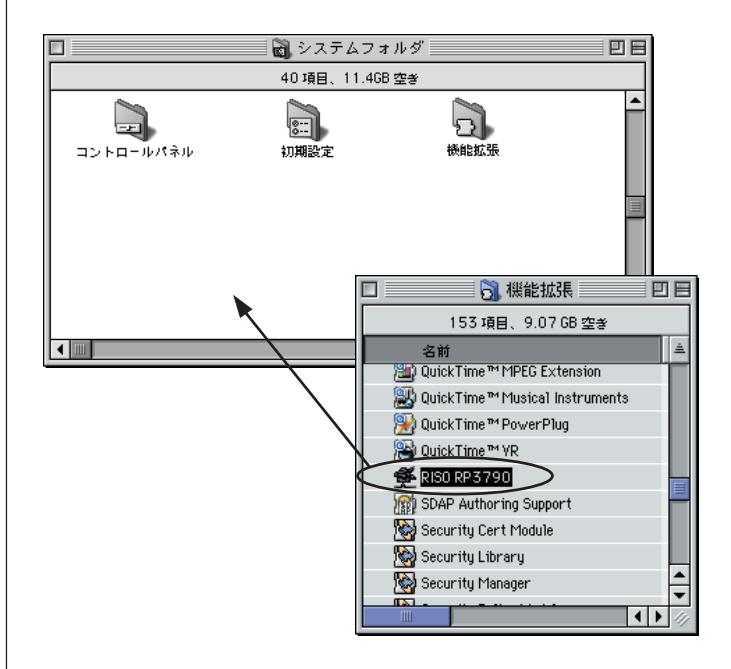

2

#### [RISORINC3 Paper Editor] を起動する

ハードディスクを開き、[RISORINC3 Paper Editor]アイコンをダブルクリッ クして起動します。起動すると開くファイルをきいてくるので、「システムフォル ダ]内のRISO Printer Driverを選択して[開く]をクリックします。 次ページのような[RISORINC3 用紙タイプエディタ]ダイアログボックスが開 きます。

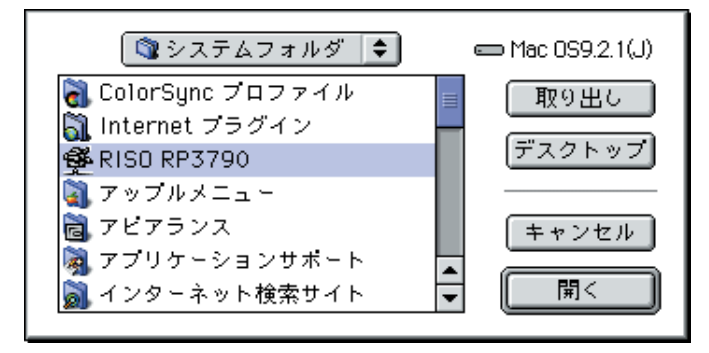

|   | [RISURINUS 用紙ダイフエディダ] ダイアロクホックス                                                                                                    |
|---|----------------------------------------------------------------------------------------------------|
|   | I RISORINC3 用紙タイプエディタ I I I I I I I I I I I I I I I I I I I                                                                                                    |
|   | Hbb 2 ジ ノルジ リック J る と、Hbb 7 イ 入か 変更 できます。<br>新規作成 ポタンをクリック J る と、新しい 用紙 が作成 できます。                                                                                                    |
| 3 | [新規作成] をクリックする<br>登録 / 短集 ダイマログギックスがまーされます                                                                                                    |
|   | 豆球/編集ダイアロクホックスが表示されます。                                                                                                    |
|   | <ul> <li>名称: 24称未設定</li> <li>図</li> <li>図</li> <li>210.00</li> <li>長さ: 297.00</li> <li>Cancel</li> <li>単位: ● mm ③ インチ</li> <li>全設定をクリップボードにコピーする</li> <li>全設定をクリップボードからペーストする</li> </ul>                                                                                                    |
| 4 | 登録する用紙を設定する                                                                                                    |
|   | 登録する用紙の、[名称]、[幅]、[長さ]をそれぞれ入力します。                                                                                                    |
|   | [OK]をクリックすると、作成した用紙が[RISORINC3 用紙タイプエディタ]                                                                                                    |
|   | ダイアログボックスのリストに表示されます。                                                                                                    |
|   | 名称:       OLK 110*160       OK         福:       110       長き:       160         単位:       ● mm       Q インチ         全設定をクリップボードからベーストする       会設定をクリップボードからベーストする    新規作成 %N 編集 削除 %B 保存 %S 終7 %D                                                                                                    |
|   | <ul> <li>参考</li> <li>横置きで使用する用紙を登録する場合は、長辺の寸法を[幅]の欄に、短辺の寸法を[長さ]の欄に入力してください。</li> <li>名称欄に名称とサイズを入力しておくと用紙選択時にサイズが確認できて便利です。</li> <li>登録できる用紙サイズの範囲は、ご使用の印刷機によって異なります。詳しくは印刷機の取扱説明書をご覧ください。</li> <li>いったん登録した用紙を変更する場合は、編集する用紙をリストから選んで[編集]をクリックし、変更してください。また、登録した用紙を削除したい場合は、削除する用紙を選択し、[削除]をクリックしてください。</li> </ul> |

| 「RISORINC3 用紙タイプエディタ〕ダイアログボックス

## 5 用紙登録を終了する

6

[保存]をクリックしてから[終了]をクリックします。作成した用紙が用紙タイプ エディタに登録され、[RISORINC3 用紙タイプエディタ]ダイアログボックスが 閉じます。

#### プリンタドライバを [機能拡張] フォルダに戻す

手順1で[システムフォルダ]内に出したプリンタドライバを[機能拡張]フォルダ にドラッグ&ドロップして、元の状態に戻します。 (必ず戻しておいてください。)

# 操作のしかた

| ■ Windows 編          | 32 |
|----------------------|----|
| プリントのしかた             | 32 |
| [プロパティ]の設定方法         | 34 |
| [メイン設定] タブ           | 34 |
| [イメージ処理設定]タブ         | 39 |
| [その他設定] タブ           | 41 |
| 遠方の印刷機にデータを送信するには    | 43 |
| ■ Mac OS 編           | 45 |
| プリントのしかた             | 45 |
| ダイアログボックスの設定方法       | 47 |
| [用紙設定]ダイアログボックス      | 47 |
| [印刷設定]ダイアログボックス      | 49 |
| [その他設定] ダイアログボックス    | 52 |
| [イメージ処理設定] ダイアログボックス | 55 |
| 遠方の印刷機にデータを送信するには    | 56 |

# Windows 編

# プリントのしかた

パソコンで作成した原稿データのプリントは、以下の手順で行います。

あらかじめパソコンにRISO Printer Driverがインストールされていることを確認しておいてください。

接続されているオプション機器や、お使いの印刷機によって設定できる項目は異なり ます。

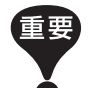

- 印刷機で印刷できる領域(プリントエリア)はお使いの印刷機によって異なります。ご使用の印刷機の取扱説明書を参照してください。
- その他の制限事項については、ご使用の印刷機の取扱説明書もあわせてお 読みください。

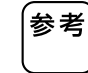

リモートモード受信が可能な遠方の印刷機にデータを送信する場合には、 P.43をご覧ください。

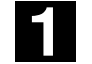

#### 印刷機の準備をする

印刷機の電源が[ON]になっていることを確認し、プリントする原稿と同じサイズの用紙をセットします。給紙台、排紙台を調整しておきます。 詳しくは印刷機の取扱説明書をご覧ください。

2

#### [印刷] ダイアログボックスを表示する

プリントする原稿データをパソコン上で開き、[ファイル]メニューから[印刷](または[プリント])を選択します。

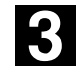

#### プリント条件を確認する

[プリンタ名]の欄に、ご使用の印刷機に対応するRISO Printer Driverが表示されていることを確認します。(名称は対応印刷機の機種により異なります。)

- 印刷部数(枚数)、印刷範囲を指定します。
- [部単位で印刷]のチェック項目がある場合には、必ずチェックマークをはず して無効にしてください。(有効にすると、1枚印刷するごとに製版を繰り返 してしまいます。)

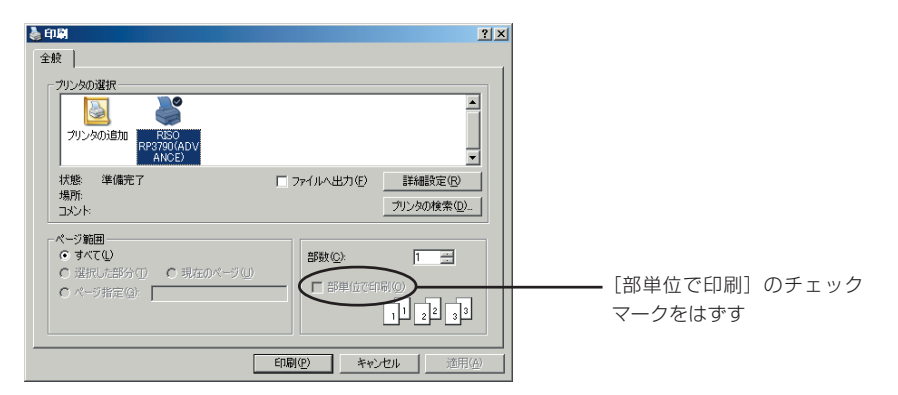

さらに詳細なプリント条件を設定する場合は、[プロパティ]ボタンをクリックして、次ページの[プロパティ]ダイアログボックスを表示します。

#### RISO Printr Driverの [プロパティ] ダイアログボックス

ダイアログボックス上端のタブをクリックして、各設定項目を表示します。

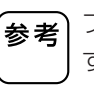

<u>A</u>

出力方法

ኯ፞ዀ

くっきり

用紙サイス

給紙トレイ選択

連続モード

**in** 

写真如理

A+**A** 

強調処理

R<sub>R</sub>

FD 剧 進

(秘)

機密処理

プリンタの設定に関するアクセス権によっては、設定できない項目もありま す。

[メイン設定]タブ(詳細設定は☞ P.34)

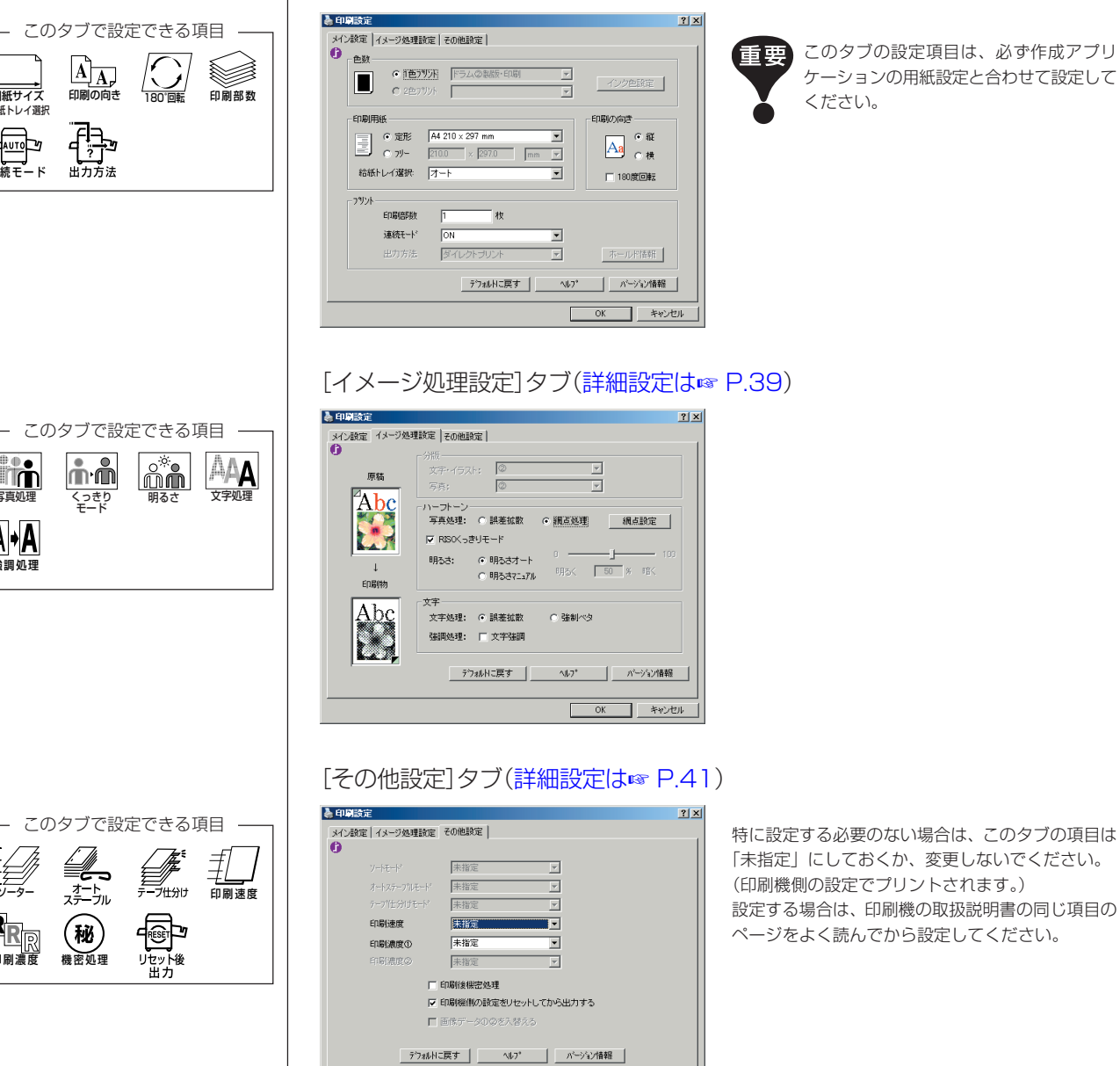

OK

キャンセル

## 4

プリントを指示する

[OK]ボタンをクリックして[印刷]ダイアログボックスに戻ります。 [印刷]ダイアログボックスで[OK]ボタンをクリックすると、文書データが印刷 機に送られ、プリントが始まります。

# [プロパティ]の設定方法

ここでの操作は、Windows 98SE/Me、Windows NT、Windows 2000/XP共通です。 画面表示やタブの名称等は多少異なる場合がありますが、ご了承ください。

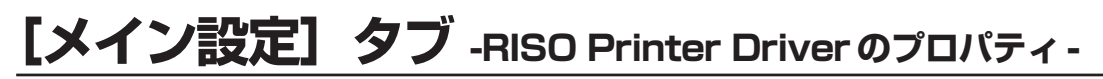

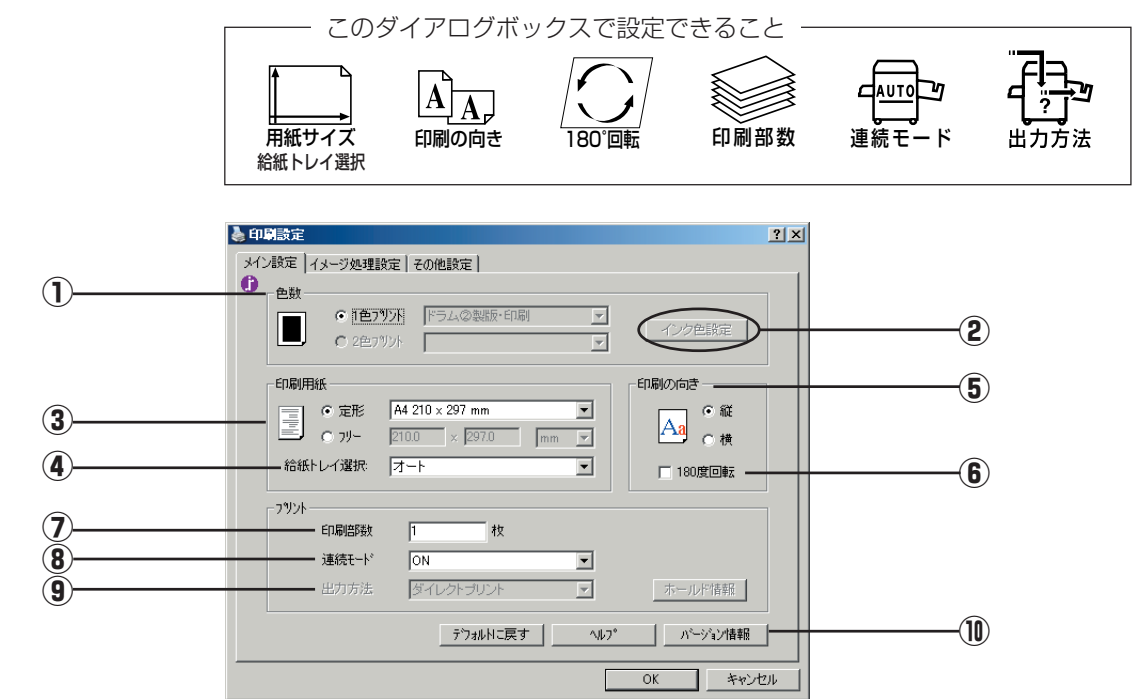

- ① 色数 ■ご使用の機種では表示されません。
- **2インク色設定** ■ご使用の機種では表示されません。

#### ③用紙サイズ

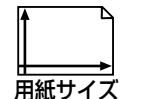

[定形] [フリー]のどちらかを選択します。

- 重要 必ず、文書を作成したアプリケーションで設定した用紙サイズと同じサイ ズを指定してください。
  - 印刷機で横通紙する場合は、アプリケーションの用紙サイズであらかじめ 「横」の付くサイズを選んでください。

#### ●定形用紙を使用するとき

定形用紙を使用したいときは、[▼]をクリックしてプルダウンメニューを表示さ せ、定形用紙を選択します。

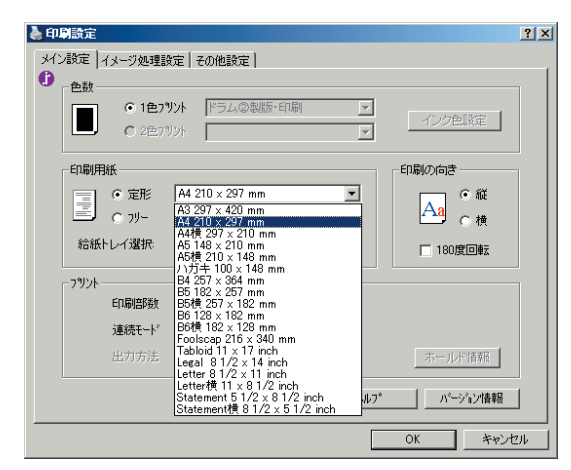

#### ●表示されているサイズ以外の用紙を使用したいとき

[フリー]を選択して、用紙幅・用紙高さをそれぞれ入力してください。 [mm]の横の[▼]をクリックすると、単位を[inch]に変更できます。

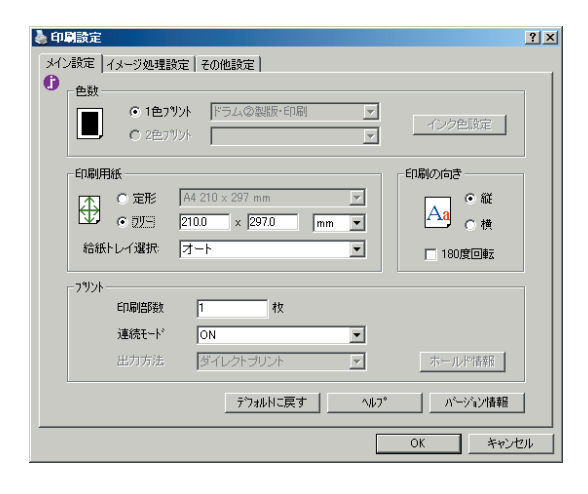

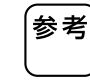

- [フリー]に入力できる用紙サイズの範囲は、ご使用の印刷機によって異な ります。詳しくは印刷機の取扱説明書をご覧ください。
- 不定形の用紙も、あらかじめ登録することで[定形]のプルダウンメニューから選択することができます。(参照 ☞ P.9、15、21)
- アプリケーションによっては[フリー]での入力が無視されることがあります。その場合は定形外用紙を登録してください。(参照 ☞ P.9、15、21)

④給紙トレイ選択
 インストール時のプロパティ詳細タブで[給紙トレイーあり]に設定してある場合
 に選択します。
 [▼]をクリックしてプルダウンメニューを表示し、印刷機のどこにセットされている用紙を使用して印刷するかを設定します。

[印刷機設定] 印刷機側で選択されているトレイ(または給紙台)を使用します。

【オート】 原稿データのサイズに適応する用紙がセットされているトレイを 自動的に選択して使用します。

[**給紙台**] 給紙台の用紙を使用します。

[トレイ1] トレイ1の用紙を使用します。

[トレイ2] トレイ2の用紙を使用します。

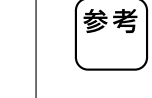

【オート】のとき、給紙台も選択の中に含むか含まないかは、印刷機の管理者設定[給紙台オート設定]で設定します。
 (参照 ☞ 印刷機取扱説明書 基本編)

印刷用紙の通紙方向にデータのプリント方向を合わせるための設定です。

(5) 印刷の向き AAA 印刷の向き

6 180 度回転

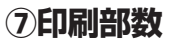

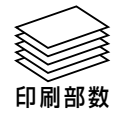

) 必ず、文書を作成したアプリケーションで設定した印刷の向きと同じ向きを 指定してください。

異なる向きを指定すると正しく印刷できません。

印刷文書を180度回転させて出力することができます。 ソーターでステープルするときや、封筒などを印刷するときに使用してください。

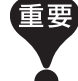

重要

180度回転は印刷機側でも設定できますが、プリンタドライバと印刷機両方 で設定すると、180度回転されないでプリントされます。

印刷部数は、基本的には[印刷] ダイアログボックス(参照 🖙 P.32)で設定しま すが、[印刷] ダイアログボックスに部数設定がないアプリケーションソフトの場 合は、ここで入力します。

# ③連続モード ④連続モード

[▼]をクリックしてプルダウンメニューを表示し、製版・印刷の連続方法(プリントの停止タイミング)を設定します。

試し刷りを確認したいときやページごとに印刷をいったん止めたいときは、OFF の中からタイミングを選択してください。

- [ON] 製版~印刷まで連続して行います。複数ページあ る場合も全ページ止まらずにプリントします
- [OFF-製版前ストップ] データ受信後、製版する前に停止します。用紙を載 せ換えたり、ドラムを交換したりできます。その 後、印刷機の<スタート>キーで製版~印刷(オー ト印刷)を開始します。
- [OFF-印刷前ストップ] 製版後、試し刷りを1枚出した状態で停止します。 印刷物の内容を確認したり、位置を調整したりす ることができます。その後、印刷機の<スタート> キーで印刷を開始します。複数ページある場合は、 印刷終了後、次ページの製版を続けて行い(オート 製版)、試し刷りを出した状態で停止します。

[OFF-製版前・印刷前ストップ] 製版前、印刷前両方とも停止します。(印刷 機の通常の印刷モード(連続OFF)です。)

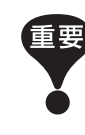

連続モードの設定は、ダイレクトプリント(参照 ☞ P.37「出力方法」)時にの み有効です。(ホールド時には、この情報は無効になります。)ホールドデータ の連続モードの設定は、データを呼び出したときに、印刷機のディスプレイで 設定します。

#### ■ この設定は、印刷機にホールドメモリ(DM-32CF)が搭載されている場合のみ、 表示されます。

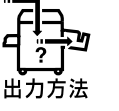

9出力方法

参考 インストール時のプロパティ詳細タブで[ホールドメモリ]のあり/なしを変更 できます。(参照 ☞ P.8、14、20)

- [▼]をクリックしてプルダウンメニューを表示し、出力方法を設定します。
- 【ダイレクトプリント】印刷機にデータを送り、連続モードの設定に従ってプリントを開始します。プリント終了後、データは自動的に消去されます。
- [プリント&ホールド] ダイレクトプリントを行い、データは印刷機に保存(ホー ルド)します。以後繰り返し、そのデータを印刷機の操作 で呼び出してプリントできます。
- [ホールド] 印刷機にデータを送り保存(ホールド)します。以後繰り 返し、そのデータを印刷機の操作で呼び出してプリント できます。

|          | ホールドデータの[ジョブ名][オーナー名]は、自動的にアプリケーションソフ<br>トのファイル名と、お使いになっているパソコンのオーナー名になりますが、<br>ここで変更することができます。ただし、下の禁止文字は使わないでください。<br>[ホールド情報ボタン]をクリックして、[ホールド情報]ダイアログボックスを<br>開いて設定します。ここで設定した[ジョブ名][オーナー名]が、印刷機のディ<br>スプレイに表示されます。           禁止文字:       ¥ / : , ; * ? * < > 1 |
|----------|----------------------------------------------------------------------------------------------------|
| 参考       | <ol> <li>ジョブ名を新規につける場合は、チェックを外してジョブ名を入力します。</li> <li>オーナー名を新規につける場合は、この欄に入力します。</li> <li>ここにチェックすると、印刷機側でこのデータを削除しようとしたときに、確認のメッセージ(警告文)を表示します。</li> </ol>                                                                                                    |
| ①バージョン情報 | びージョン情報)ボタンをクリックすると、下のようなダイアログボックスが表示されます。プリンタドライバの異常などでサポートセンターに問い合わせるときに、バーションを確認してください。                                                                                                    |

## 【イメージ処理設定】タブ -RISO Printer Driver のプロパティ-

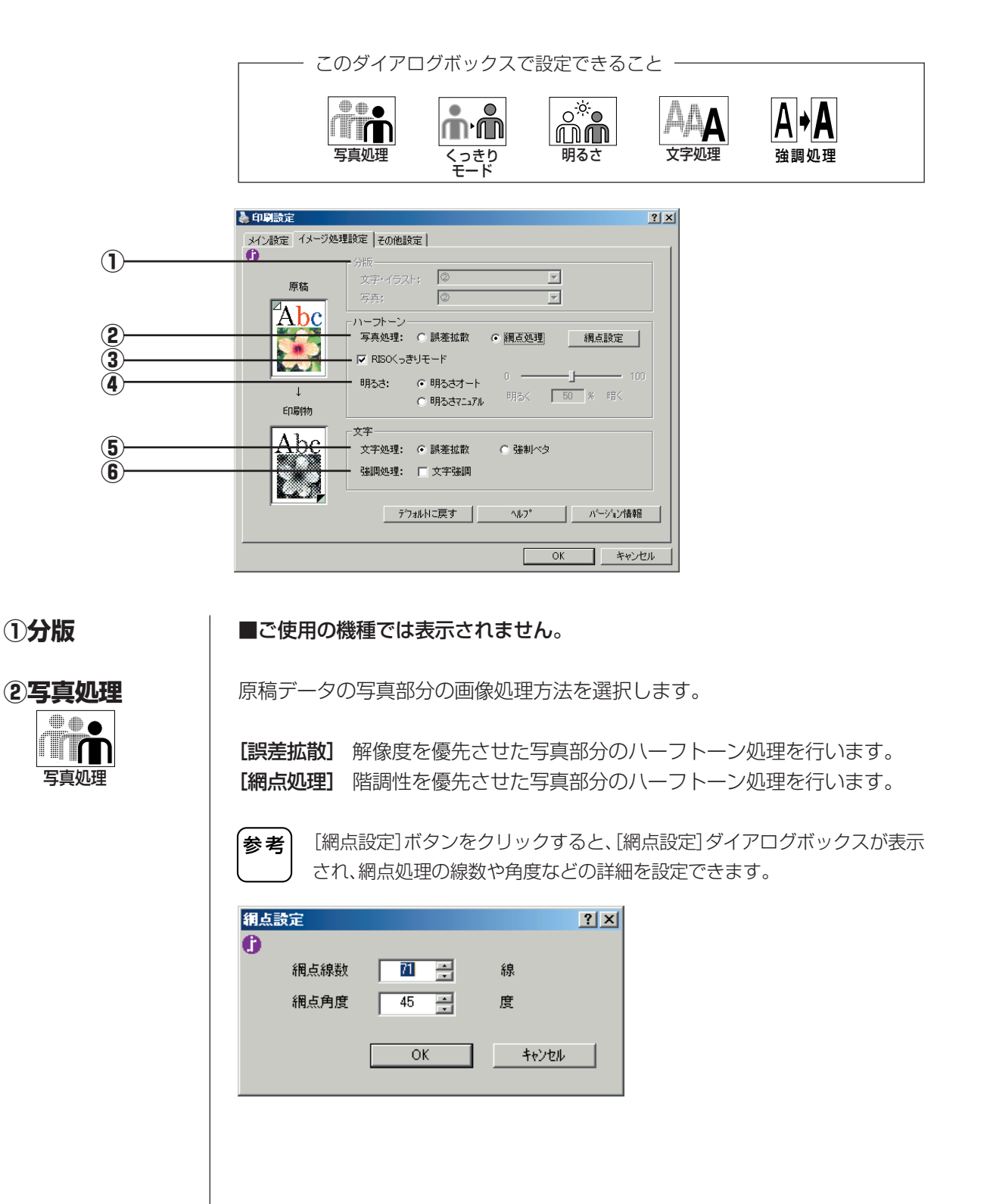

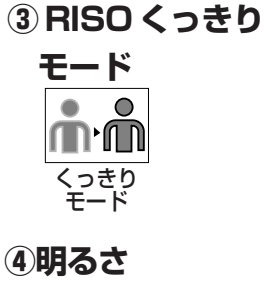

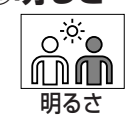

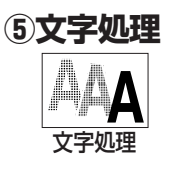

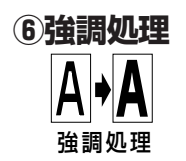

当社製印刷機を使用する場合に、写真の階調性を最適化する独自の処理方法です。 基本的にはチェックした状態でのご使用をおすすめします。

[明るさオート]または[明るさマニュアル]のどちらかが選択できます。 [明るさマニュアル]を選択した場合は、スライドバーまたは数値(%)で、写真の 明るさを設定できます。

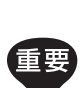

Windows98SEの場合、[RISOくっきりモード]をOFF、[明るさマニュアル] を50%に設定すると、写真はイラストとして処理され、通常に比べ高速で出 力することができます。

原稿データの文字列、数字部分などに、色設定がされている場合の処理方法を設定します。

【誤差拡散】 設定されている色によって濃淡をつけて印刷します。
 【強制ベタ】 設定されている色に関係なく、すべての文字を100%(ベタ)で印刷します。

印刷時のかすれを防止するために、画像処理を加えてプリントします。

[文字強調] 細い文字などのかすれを防止します。

## [その他設定] タブ

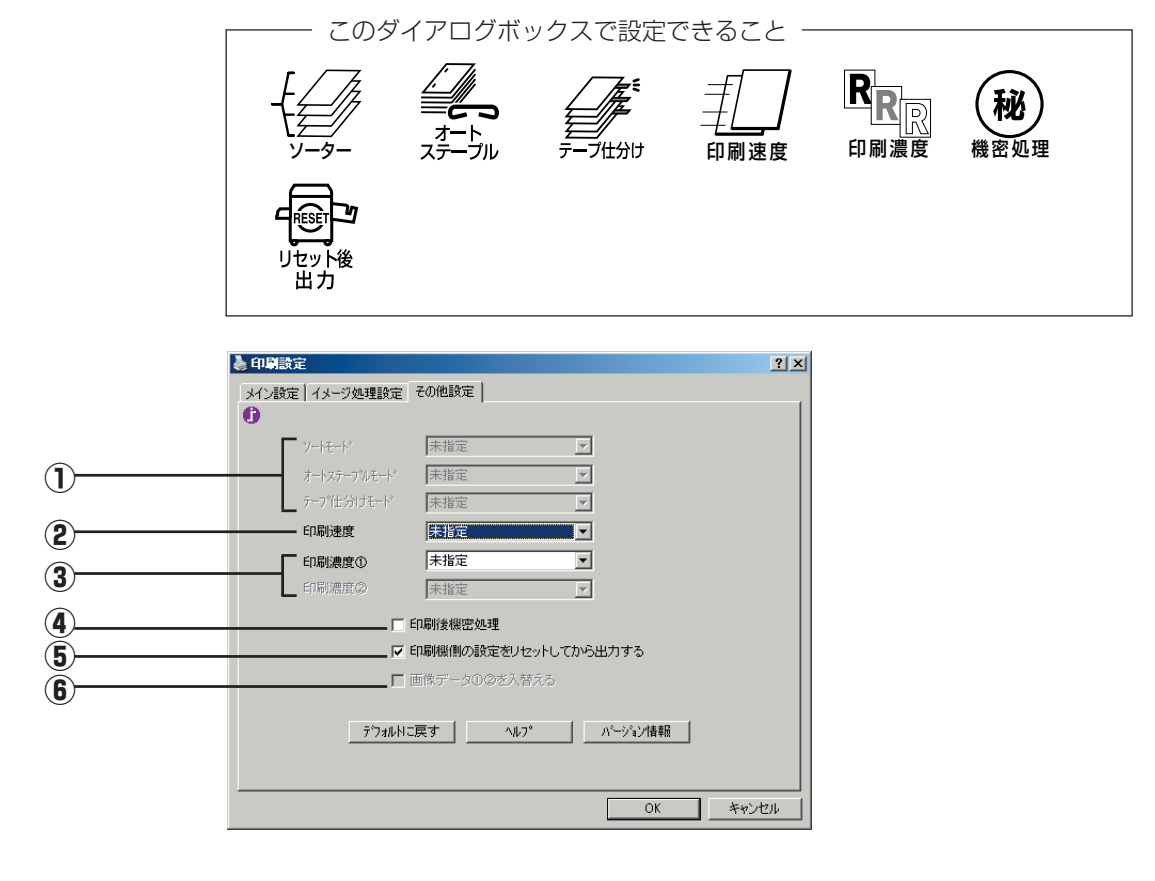

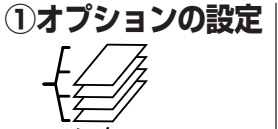

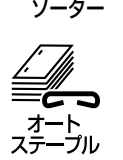

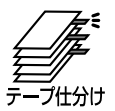

#### ■ インストール時のプロパティ詳細タブで[ソーター][テープ仕分け装置]を [あり]に設定してある場合に表示されます。

ソートモード・オートステープルモード・テープ仕分けモード、それぞれ、[▼]を クリックしてプルダウンメニューを表示し、モードを設定します。 [未指定]を選択すると、印刷機側で設定されているモードになります。

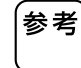

ソーター、テープ仕分け装置の機能・操作などについては、それぞれの取扱説明書をご覧ください。

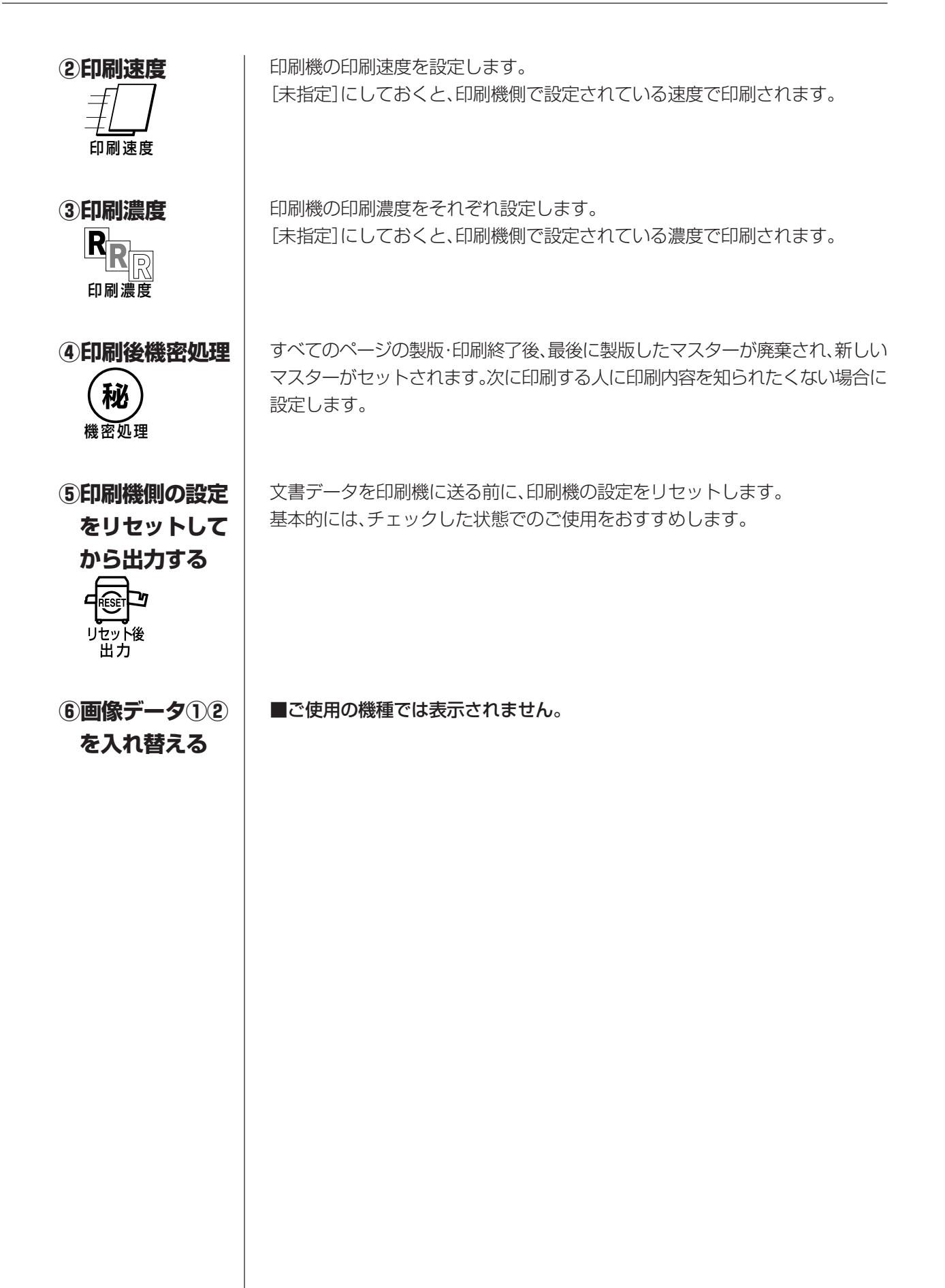

# ■遠方の印刷機にデータを送信するには

遠方の印刷機へ公衆回線を利用してデータを送信する(リモートモード)には、送信の前 に送信可能なデータ形式(RISORINC形式ファイル)を作成する必要があります。

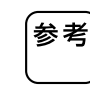

RISORINC形式ファイルは、当社製印刷機専用の印刷データ形式です。 RISO Printer Driverで設定した条件がすべて書き込まれます。 また、編集できないデータ(印刷専用)なので、受信側で誤って原稿の内容を変 更してしまう心配もありません。

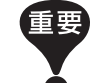

本機能を使用するには以下の条件が必要となります。

- 受信側の印刷機またはコントローラーが通信印刷機能に対応していること
- 受信側の印刷機がドキュメントホールド機能を持っている場合、オプションのDM-32CFを装着していること
- 送受信側ともに独立した電話回線を通じて通信可能であること(交換機等 経由している場合は正常に通信出来ません)
- 送信側のパソコンにダイアルアップの設定等が正しく行われていること

#### [印刷] ダイアログボックスを表示する

RISORINC形式ファイルにする原稿データをパソコン上で開き、[ファイル]メ ニューから[印刷] (または[プリント])をクリックします。

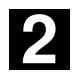

#### プリント条件を確認する

[プリンタ名]の欄に、ご使用の印刷機に対応するRISO Printer Driverが表示されていることを確認します。

必要に応じて、通常のプリントと同じように[プロパティ]ボタンをクリックして 印刷条件を設定します。(参照 ☞ P.32)

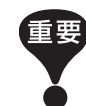

RISORINC形式ファイルは、必ず送信先の印刷機に対応するRISO Printer Driverで作成してください。プリンタドライバと印刷機が一致しないと、正し くプリントできないことがあります。

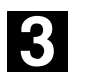

#### ファイル出力を指示する

[ファイルへ出力]のチェックマークを付け、[OK]ボタンをクリックします。続いて表示されるダイアログボックスでファイル名と保存場所を指定して、[保存]ボタンをクリックします。

RISORINC形式ファイルが作成され、指定した保存場所に保存されます。

| 全般         クリンタの選択           ブリンタの道加         RBSO           アリンタの道加         RBSO           アリンタの道加         RBSO           アリンタの道加         RBSO           アリンタの道加         RBSO           アリンタの道加         RBSO           アリンタの道加         RBSO           アリンタの道加         RBSO           アンクの検索(型)         アフイルへ出力(生)           ド糖酸(型):         コメント:           アリンクの検索(型)         アリンクの検索(型)           ページ範囲         ・           ・         すべて(型)           ・         オペモ(型)           ・         オペモ(型)           ・         第年のページ(型)           ・         部単位で印刷(回) | ── [ファイルへ出力]<br>のチェックマーク<br>を付ける |
|----------------------------------------------------------------------------------------------------|----------------------------------|
| C ページ指定(位):<br>1 22 3<br>EP刷(P) キャンセル 通用(公)                                                                                                    |                                  |

## 4

#### ファイルを送信する

通信ソフトを利用してファイルを送信します。送信の方法については通信ソフト の取扱説明書をご覧ください。

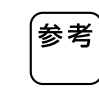

作成したRISORINC形式ファイルを送信するには、当社製通信ソフトウェア 「RISORINC Manager」を使用すると便利です。

送信の方法については、「RISORINC Manager」の取扱説明書をご覧ください。

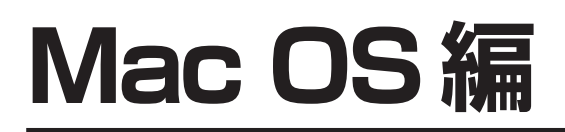

# プリントのしかた

Macintoshで作成した原稿データのプリントは、以下の手順で行います。 あらかじめMacintoshにRISO Printer Driverがインストールされていることを確認 しておいてください。

接続されているオプション機器や、お使いの印刷機によって設定できる項目は異なり ます。

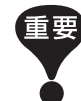

- 印刷機で印刷できる領域(プリントエリア)は、お使いの印刷機によって異なります。ご使用の印刷機の取扱説明書を参照してください。
- その他の制限事項については、ご使用の印刷機の取扱説明書もあわせてお 読みください。

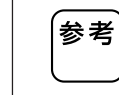

リモートモード受信が可能な遠方の印刷機にデータを送信する場合には、 P.56をご覧ください。

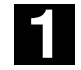

#### 印刷機の準備をする

印刷機の電源を入れ、プリントする原稿データと同じサイズの用紙をセットします。 給紙台、排紙台を調整しておきます。 詳しくは印刷機の取扱説明書をご覧ください。

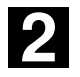

#### プリントする原稿データを開き、[用紙設定]ダイアログボックスを 表示する

プリントする原稿データを開き、[ファイル]メニューから[用紙設定]を選択しま す。(メニュー名はアプリケーションによって異なる場合があります。)

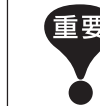

複数のプリンタと接続している場合はあらかじめ、[セレクタ]でお使いの印
 刷機を選択しておいてください。
 (参照 ☞ P.25)

| 用紙設定 | 宦 RISO | RP3790 RISOR | INC3 -V3.0 |          | ок |
|------|--------|--------------|------------|----------|----|
| 用紙:  | 🔘 A3   | 🔘 A5         | 🔘 B4       |          |    |
|      | 🖲 A4   | ○ A5横        | 🔘 B5       | <u> </u> |    |
|      | ◎ A4横  | ◯ ハガキ        | ○ B5横      |          |    |
|      | 🔾 🛛 🖓  |              | \$         |          |    |
| 縮小率。 | /拡大率:  | 100 %        |            |          |    |
| プリン  | ト方向 :  | 18           |            |          |    |
| 180  | 度回転    |              |            |          |    |
| 給紙ト  | レイ:    | オート          | \$         |          |    |

詳細説明 🖙 P.47

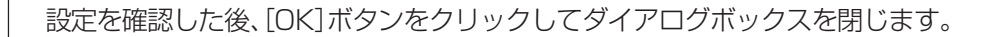

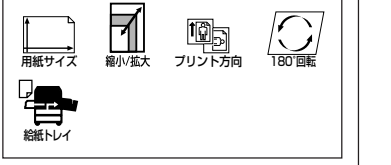

ここで設定できる項目

― ここで設定できる項目 -

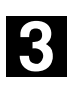

#### [印刷設定] ダイアログボックスを表示する

[ファイル]メニューから[印刷](または[プリント])を選択します。

| <i>W</i> . |
|------------|
|            |
|            |
| 設定         |
| 設定         |
|            |
|            |

プリントする原稿データのページ範囲、枚数を選択します。 各項目を設定します。(詳細設定 ☞ P.49)

#### 各種ダイアログボックス

[印刷設定]ダイアログボックス右側のボタンをクリックして、各設定項目を表示 します。

[その他設定]ダイアログボックス(詳細設定 ☞ P.52)

| その他設定 RISO RP37           | 90 RISORINC3 -V3.0 |    | ОК    |  |  |
|---------------------------|--------------------|----|-------|--|--|
| ソートモード:                   | 未指定                | \$ | キャンセル |  |  |
| ステーブルモード:                 | 未指定                | \$ |       |  |  |
| テーブ仕分けモード:                | 未指定                | \$ |       |  |  |
| 速度/濃度優先指定:                | 速度優先               | \$ |       |  |  |
| 印刷速度指定:                   | 未指定                | \$ |       |  |  |
| 印刷濃度指定:                   | 未指定                | \$ |       |  |  |
| 印刷濃度指定②:                  | 未指定                | \$ |       |  |  |
| ☑ 連続モード 🔹 OFF-印刷前ストップ(オ 🗢 |                    |    |       |  |  |
| □ 印刷終了後に機密動作を行う           |                    |    |       |  |  |
| ▶ 印刷機側の設定をリセットしてから出力する    |                    |    |       |  |  |
| ── 画像データ①②を入れ替える          |                    |    |       |  |  |
|                           |                    |    |       |  |  |

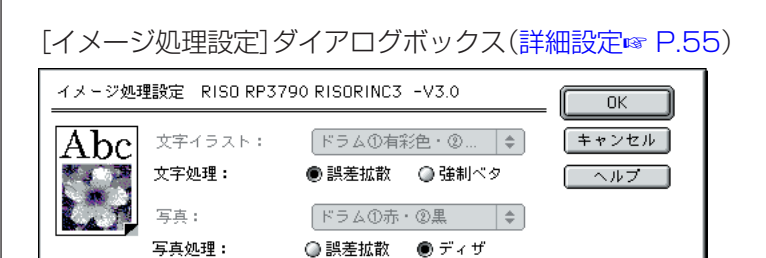

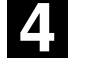

#### プリント指示をする

[印刷設定]ダイアログボックスで[プリント]ボタンをクリックすると、原稿デー タが印刷機に送られ、プリントが始まります。

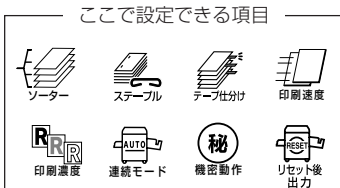

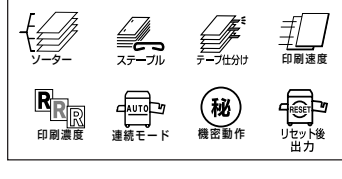

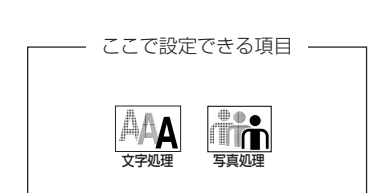

## ダイアログボックスの設定方法

## [用紙設定] ダイアログボックス

このダイアログボックスを開くには、文書を開いた状態で[ファイル]メニューの [用紙設定]を選択してください。

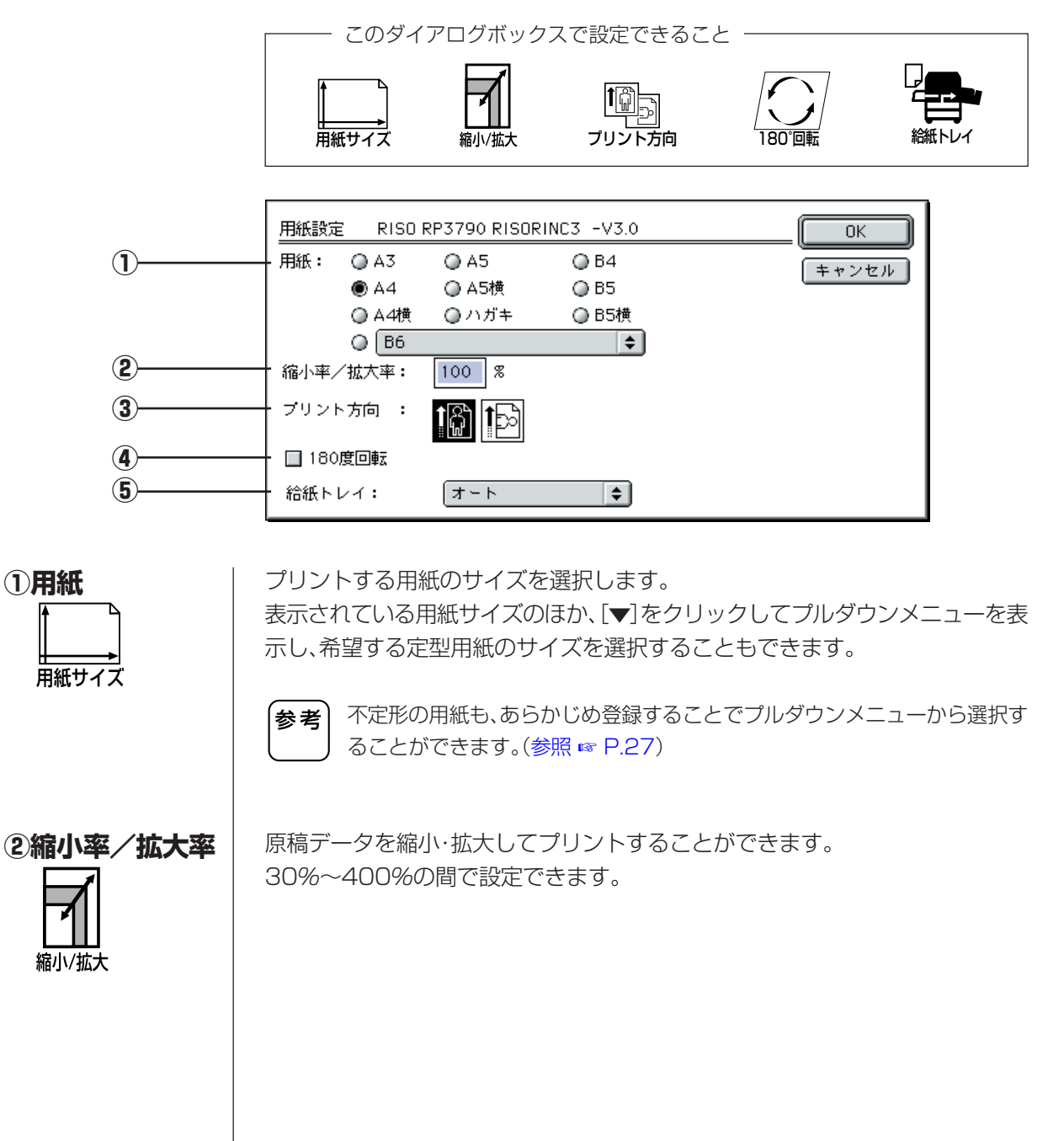

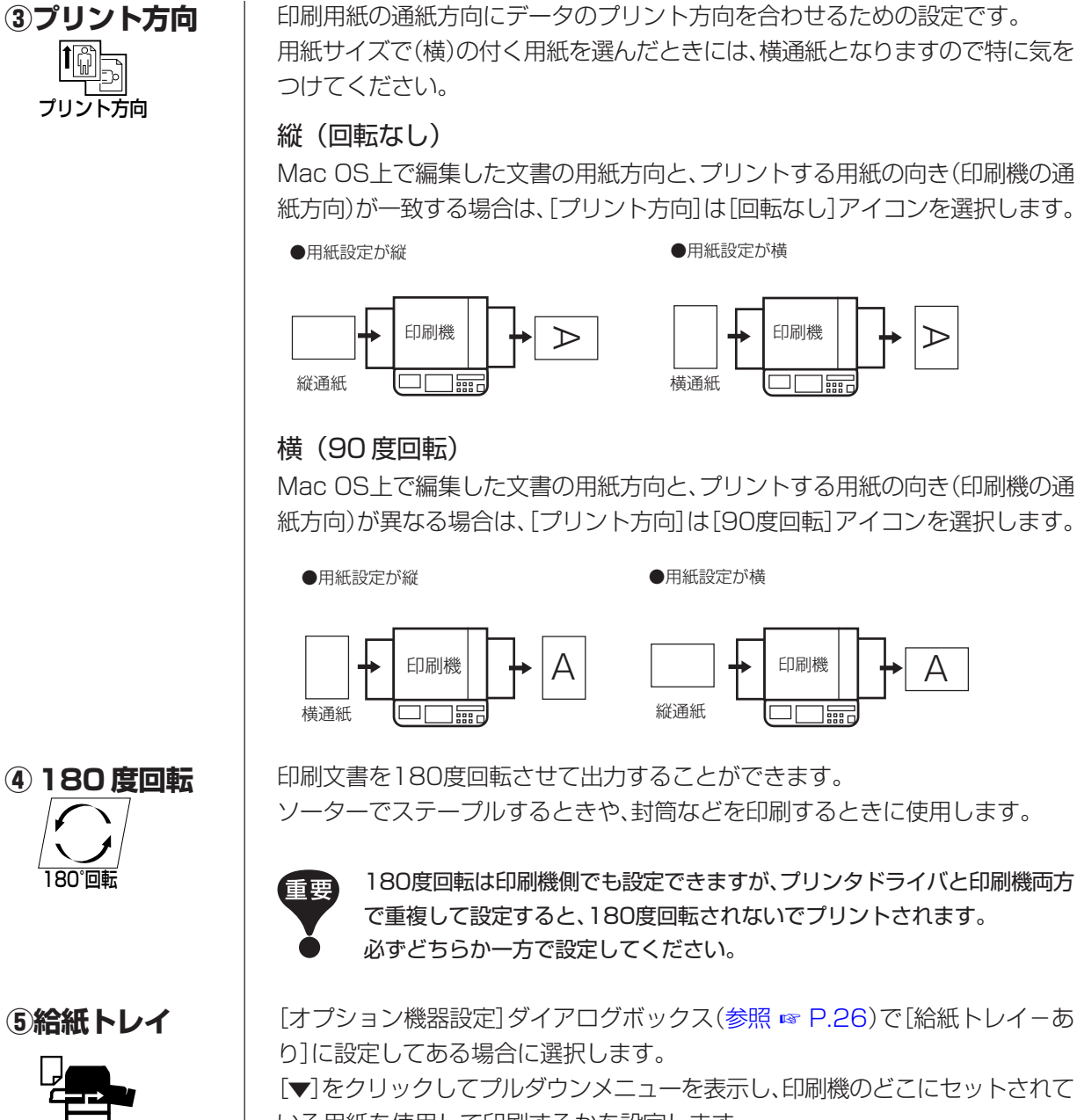

いる用紙を使用して印刷するかを設定します。 [印刷機設定] 印刷機側で選択されているトレイ(または給紙台)を使用します

 $\triangleright$ 

А

| [オート] | 原稿データのサイズに適応する用紙がセットされているトレイを |
|-------|-------------------------------|
|       | 自動的に選択して使用します。                |

- [給紙台] 給紙台の用紙を使用します。
- [トレイ1] トレイ1の用紙を使用します。
- [トレイ2] トレイ2の用紙を使用します。

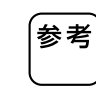

[オート]のとき、給紙台も選択の中に含むか含まないかは、印刷機の管理者設 定[給紙台オート設定]で設定します。 (参照 ☞ 印刷機取扱説明書 基本編)

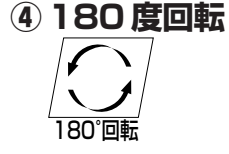

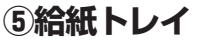

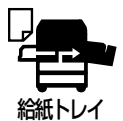

## [印刷設定] ダイアログボックス

このダイアログボックスを開くには、[ファイル]メニューから[印刷](または[プリント)を選択してください。

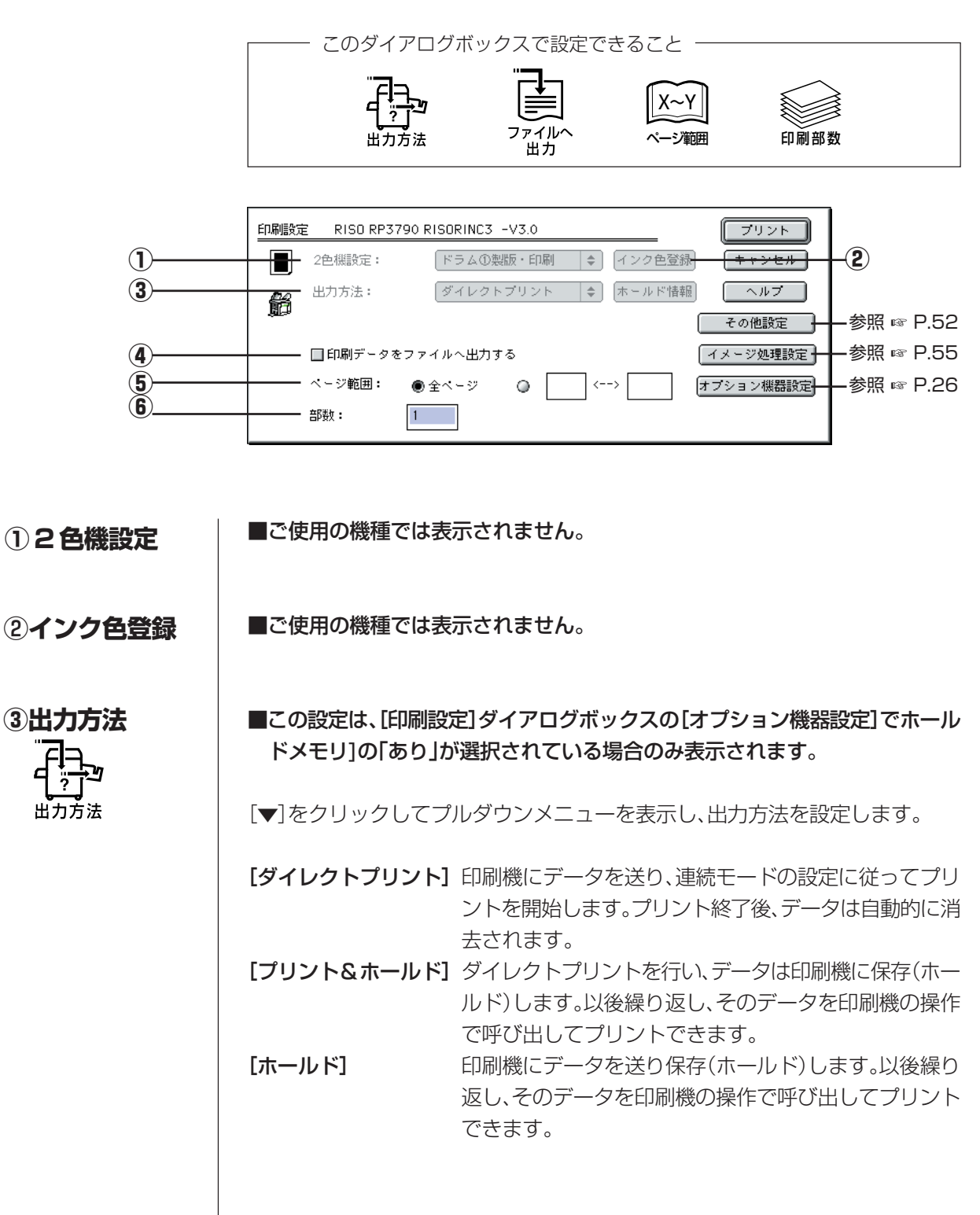

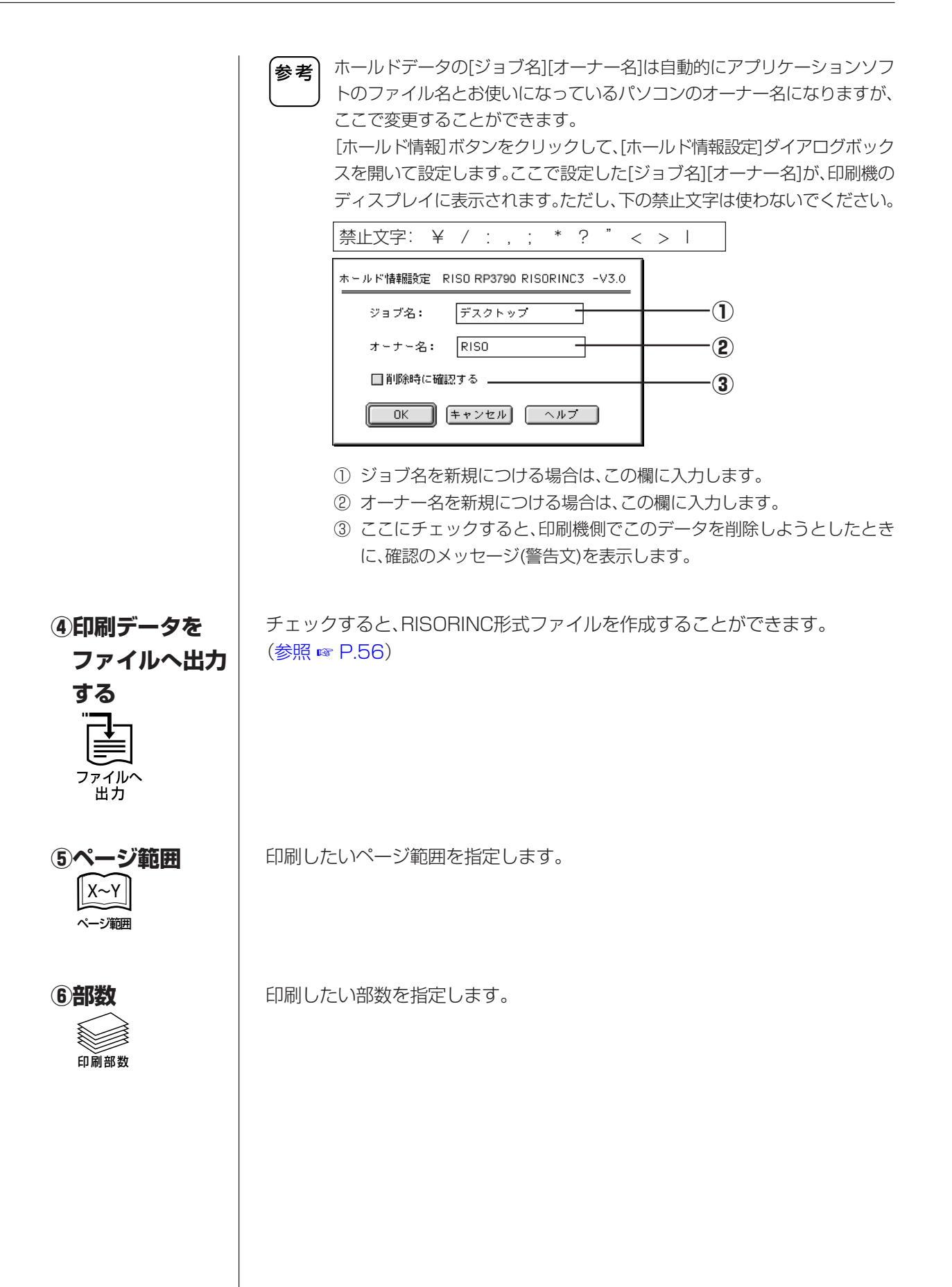

| 参考<br>バージョン情報 | 【バージョン確認方法】<br>プリンタドライバの異常などでサポートセンターに問い合わせるときに、<br>バージョンを確認してください。<br>1. [システムフォルダ]内にある[機能拡張]フォルダを開き、プリンタドライバ<br>をクリックして選択する。<br>2. [ファイル]メニューから[情報を見る]を選択する。 |
|---------------|----------------------------------------------------------------------------------------------------|
|               |                                                                                                    |

## [その他設定] ダイアログボックス

このダイアログボックスを開くには、[印刷設定]ダイアログボックスで[その他設定] ボタンをクリックしてください。(参照 🖙 P.46)

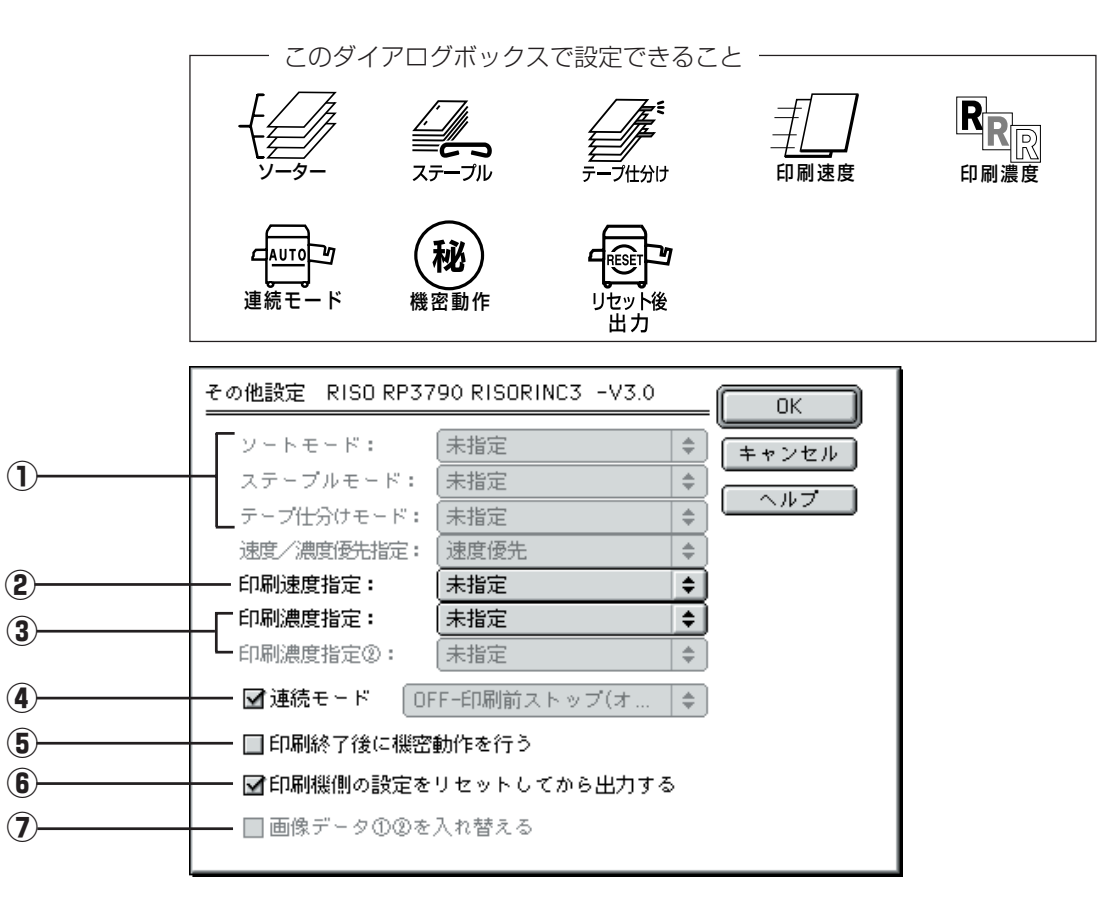

(1)オプションの設定

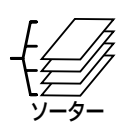

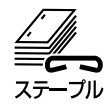

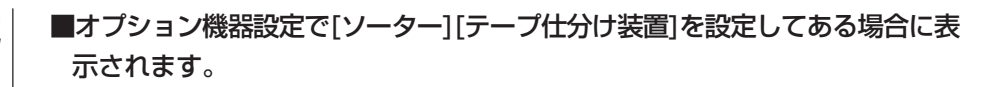

ソートモード・ステープルモード・テープ仕分けモード、それぞれ[▼]をクリック してプルダウンメニューを表示し、モードを設定します。 [未指定]を選択すると、印刷機側で設定されているモードになります。

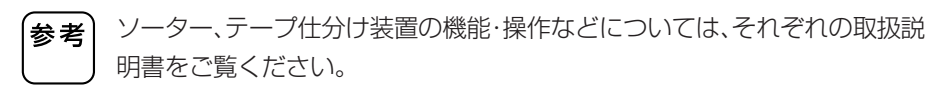

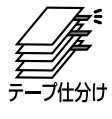

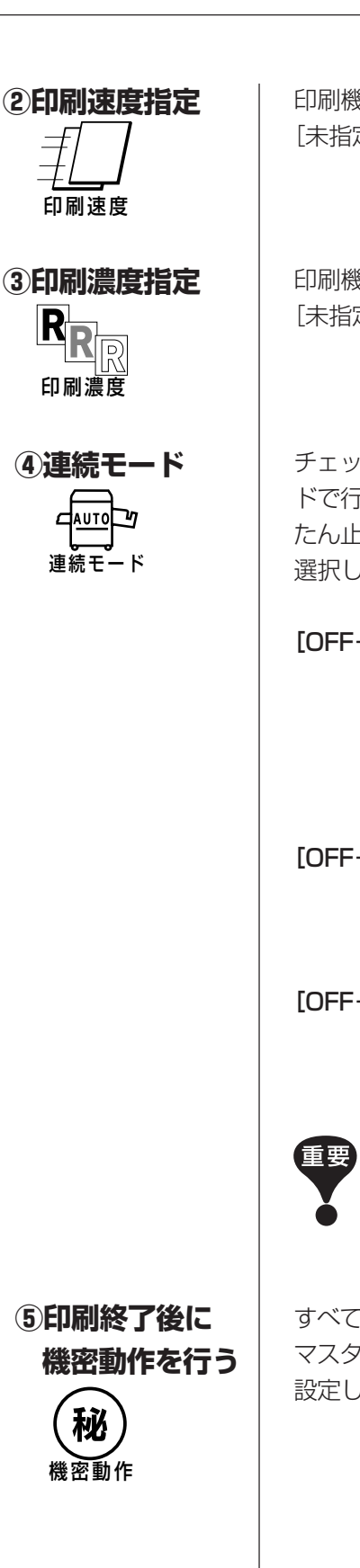

印刷機の印刷速度を設定します。

[未指定]にしておくと、印刷機側で設定されている速度で印刷されます。

印刷機(使用するドラム)の印刷濃度を設定します。 [未指定]にしておくと、印刷機側で設定されている濃度で印刷されます。

チェックすると、印刷範囲(指定ページ)すべてのプリント(製版・印刷)を連続モードで行います。印刷前に印刷内容を確認したい場合や、ページごとに印刷をいったん止めたい場合は、チェックをはずして、印刷機がストップするタイミングを選択します。

[OFF-印刷前ストップ(オート製版)]

製版後、試し刷りを1枚出した状態で停止します。印刷物の 内容を確認したり、位置を調整したりできます。その後、印 刷機の〈スタート〉キーで印刷を開始します。 複数ページある場合は、印刷終了後、次ページの製版を続け て行い(オート製版)、試し刷りを出した状態で停止します。

[OFF-製版前ストップ(オート印刷)]

データ受信後、製版する前に停止します。用紙を載せ換えた り、ドラムを交換したりできます。その後印刷機の〈スター ト〉キーで製版~印刷(オート印刷)を開始します。

[OFF-製版前、印刷前ストップ]

製版前、印刷前両方とも停止します。 (印刷機の通常の印刷モード(連続OFF)です。)

連続モードの設定は、ダイレクトプリント(参照 ☞ P.49)時にのみ有効です。 (ホールド時には、この情報は無効になります。)

ホールドデータの連続モードの設定は、データを呼び出したときに、印刷機の ディスプレイで設定します。

すべてのページの製版・印刷終了後、最後に製版したマスターが廃棄され、新しい マスターがセットされます。次に印刷する人に印刷内容を知られたくない場合に 設定します。

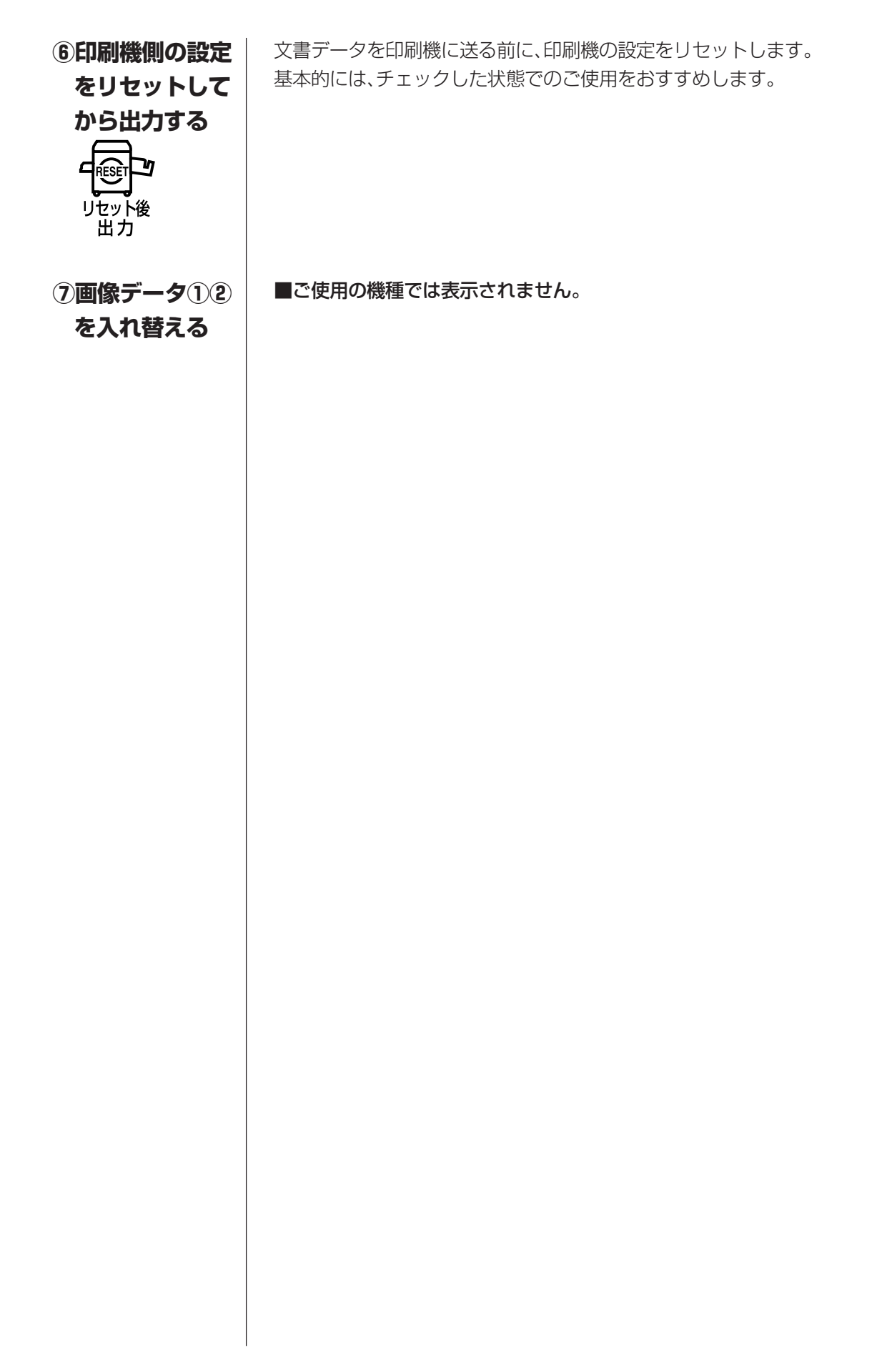

## 【イメージ処理設定】 ダイアログボックス

このダイアログボックスを開くには、[印刷設定]ダイアログボックスで[イメージ処理 設定]ボタンをクリックしてください。(参照 ☞ P.46)

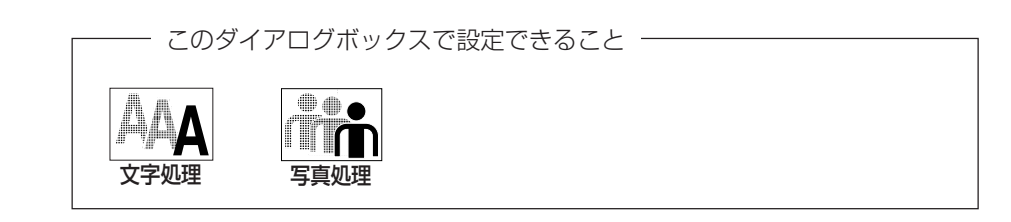

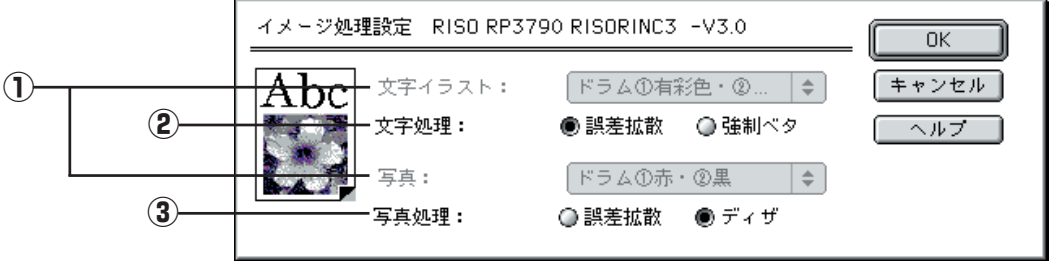

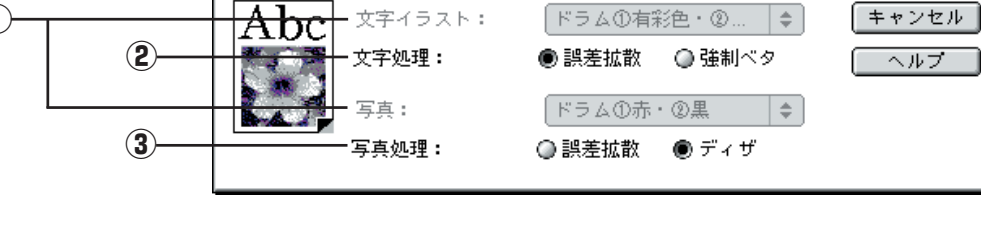

1分版

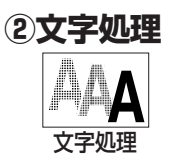

RP3/RP25/RN22/RN25/RX/RE Seriesでは表示されません。

原稿データの文字列、数字部分などに、色設定がされている場合の処理方法を設 定します。

[誤差拡散] 設定されている色によって濃淡をつけて印刷します。

【強制ベタ】 設定されている色に関係なく、すべての文字を100%(ベタ)で印刷 します。

#### ③写真処理

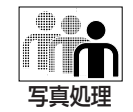

原稿データの写真部分の画像処理方法を選択します。

[誤差拡散] 解像度を優先させた写真部分のハーフトーン処理を行います。

[ディザ] 階調性を優先させた写真部分のハーフトーン処理を行います。

# |遠方の印刷機にデータを送信するには

遠方の印刷機(リモートモード)へ公衆回線を利用してデータを送信するには、送信の前 に送信可能なデータ形式(RISORINC形式ファイル)を作成する必要があります。

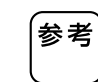

RISORINC形式ファイルは、当社製印刷機専用の印刷データ形式です。 RISO Printer Driverで設定した条件がすべて書き込まれます。 また、編集できないデータ(印刷専用)なので、誤って原稿の内容を変更してし まう心配もありません。

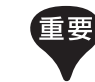

- 本機能を使用するには以下の条件が必要となります。
  - 受信側の印刷機またはコントローラーが通信印刷機能に対応していること
  - 受信側の印刷機がドキュメントホールド機能を持っている場合、オプションのDM-32CFを装着していること
  - 送受信側ともに独立した電話回線を通じて通信可能であること(交換機等 経由している場合は正常に通信出来ません)
- 送信側のパソコンにダイアルアップの設定等が正しく行われていること

## プリント条件を設定する

RISORINC形式ファイルにしたい原稿データを開き、あらかじめ、[セレクタ]、[用 紙設定]、[印刷設定]ダイアログボックスの設定をしておきます。

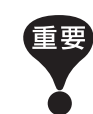

RISORINC形式ファイルは、必ず送信先の印刷機に対応するRISO Printer Driverで作成してください。プリンタドライバと印刷機が一致しないと、正常 にプリントできないことがあります。

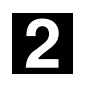

#### [印刷設定] ダイアログボックスを表示する

[ファイル]メニューから[印刷](または[プリント])を選択します。 必要に応じて、通常のプリントと同様に印刷条件を設定します。

## 3

#### ファイル出力を指示する

[印刷データをファイルへ出力する]のチェックマークを付け、[プリント]ボタン をクリックします。続いて表示されるダイアログボックスでファイル名と保存場 所を指定して、[保存]ボタンをクリックします。

RISORINC形式ファイルが作成され、指定した保存場所に保存されます。

| 印刷設定 | È RISO RP3 | 790 RISORINC3 -V3.0 |          | プリント      |
|------|------------|---------------------|----------|-----------|
|      | 2色機設定:     | ドラム①製版・印刷           | ◆ インク色登録 | キャンセル     |
|      | 出力方法:      | ダイレクトプリント           | ◆ ホールド情報 | ヘルプ       |
|      |            |                     | 0        | その他設定     |
|      | ☑印刷データマ    | をファイルへ出力する          | (        | イメージ処理設定  |
|      | ベージ範囲:     | ●全ページ ◎             | \> [ 2   | オプション機器設定 |
|      | <b>部数:</b> | 1                   |          |           |

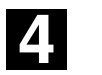

#### ファイルを送信する

送信には市販の通信ソフトをお使いください。送信の方法については、通信ソフトの取扱説明書をご覧ください。

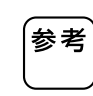

作成したRISORINC形式ファイルを送信するには、当社製通信ソフトウェア 「RISORINC Manager」を使用すると便利です。(Windows専用) 送信の方法については、「RISORINC Manager」の取扱説明書をご覧くだ

さい。

# こんなときには

| ■パソコン上でメッセージが表示されたら | 60 |
|---------------------|----|
| ■「故障?」と思ったとき        | 61 |
| 印刷できないとき            | 61 |
| 印刷結果が正しく得られないとき     | 63 |
| その他                 | 65 |

# パソコン上でメッセージが表示されたら

以下のような意味のメッセージが表示されたときは、次のように対応してください。

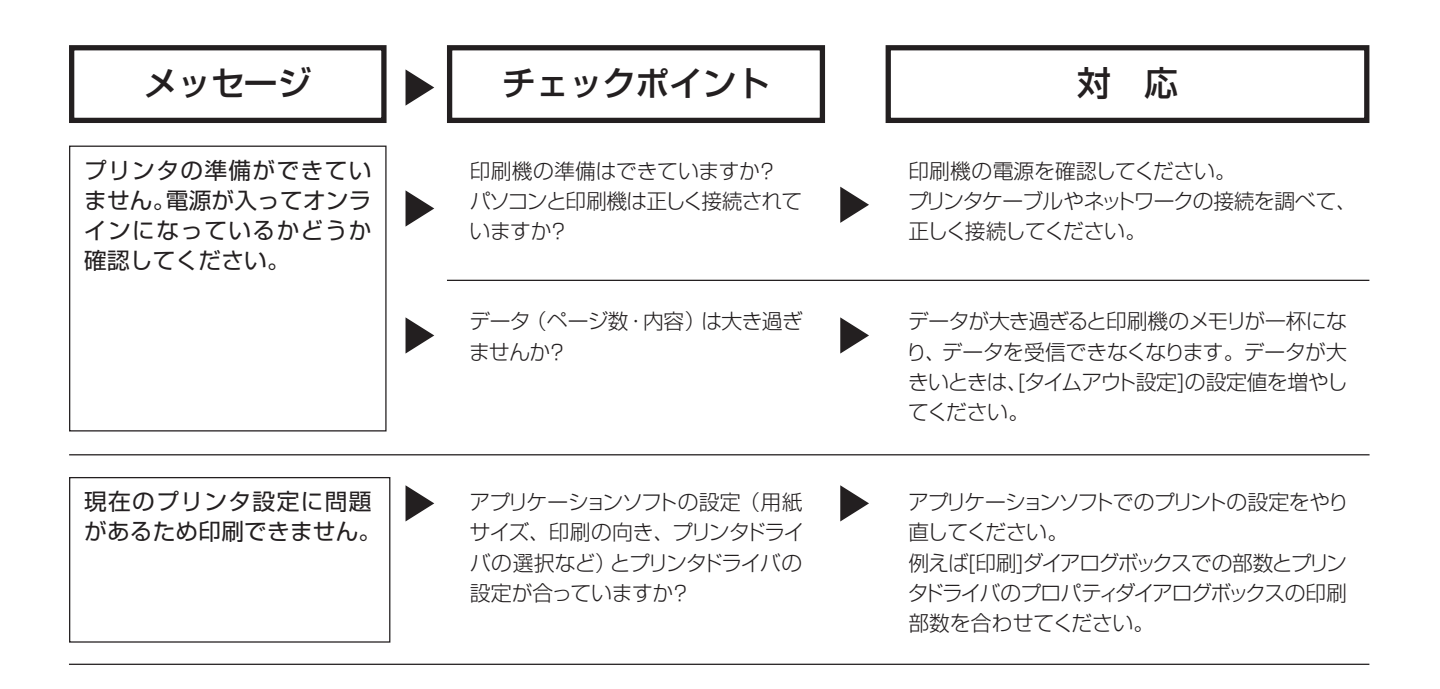

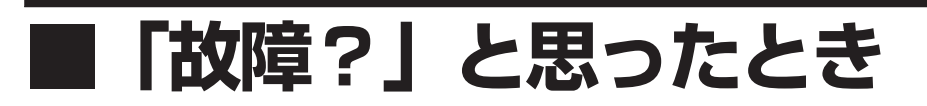

「おかしいな」「故障かな」と思ったときは、サービスマンに電話をする前に次のような 事項を確認してください。

## [印刷できないとき]

| 状況                                                      |   | チェックポイント                                                                                         | 対応                                                                                                    |
|---------------------------------------------------------|---|--------------------------------------------------------------------------------------------------|----------------------------------------------------------------------------------------------------|
| 印刷機のディスプレイに<br>「データを受信しています」<br>と表示されたままで、処理<br>が先に進まない | • | パソコンからのデータ送出は終了し<br>ていますか?<br>アプリケーションソフトの印刷動作は<br>終了していますか?                                     | <ul> <li>「ブリンタ] フォルダ内のRISO Printer Driver<br/>をダブルクリックして、データの送出が終了し<br/>ているか確認してください。(Windows)</li> <li>画面の左上に文書の縮小イメージが表示され<br/>ている間は、Macintoshからのデータ送出中<br/>です。データ送出の終了をお待ちください。<br/>(Mac OS)</li> <li>パソコンからのデータ送出が終了するまでスク<br/>リーンセーバーをオフの状態にしてください。</li> </ul> |
|                                                         |   | パソコン上でアプリケーションソフト<br>の印刷動作を中断しませんでしたか?                                                           | 印刷機の電源スイッチをオフにし、10 秒ほどお<br>いて再び電源をオンにしてください。                                                                                                    |
|                                                         |   | プリンタケーブルが外れていません<br>か?                                                                           | パソコンからの出力をキャンセルしてください。<br>コントローラの電源スイッチをオフにし、プリンタ<br>ケーブルをしっかりと接続してから再び電源をオ<br>ンにしてください。                                                                                                    |
|                                                         |   | アプリケーションソフトでの設定(用<br>紙サイズ、印刷の向き、プリンタドラ<br>イバの選択など)とプリンタドライバ<br>の設定内容は一致していますか?                   | アプリケーションソフトでのプリンタの設定とプリ<br>ンタドライバの設定を一致させてください。<br>☞ P.34、47                                                                                                    |
| 印刷機が、1枚印刷するご<br>とにまた同じページを製版<br>する                      |   | アプリケーションソフトから印刷を行<br>う際に、[部単位で印刷する] に<br>チェックマークが付いていませんか?<br>(Windows)                          | <ul> <li>パソコンからの出力をキャンセルしてください。その後、印刷機の電源をオフにし、10秒ほどおいて再び電源をオンにしてください。</li> <li>[印刷]ダイアログボックスで、[部単位で印刷する]のチェックを外しておいてください。</li> </ul>                                                                                                    |
| 製版終了後、印刷が始まら<br>ない                                      |   | [連続モード] の設定を [なし] または<br>[印刷前ストップ] にしていませんか?<br>印刷機側で、「連続印刷」の設定を<br>「OFF」または「オート印刷」にして<br>いませんか? | 印刷機の<スタート>キーを押して印刷機の動作<br>を開始してください。                                                                                                    |

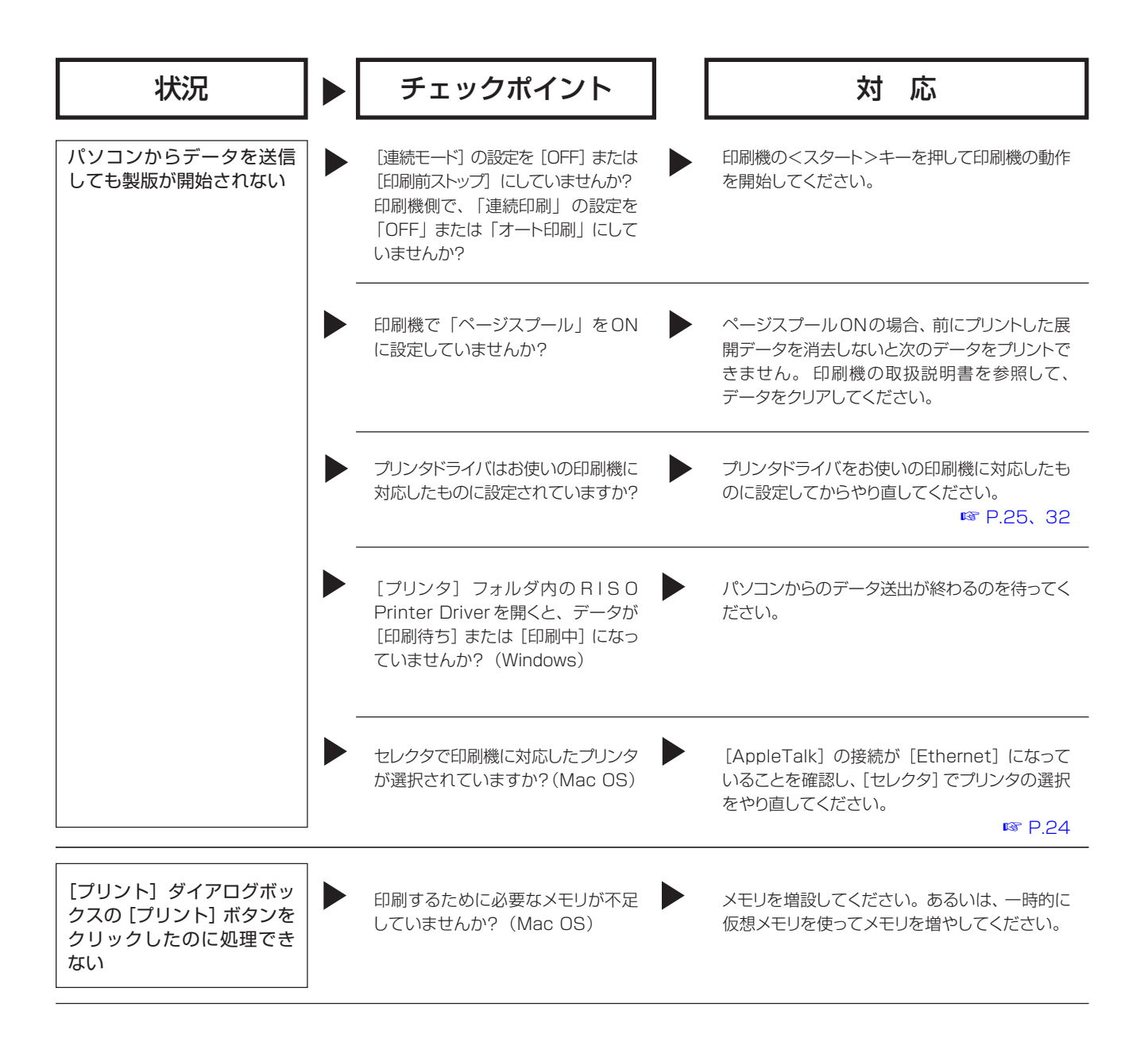

## [印刷結果が正しく得られないとき]

| 状況                         | チェックポイント                                                     | ] | 対応                                                                                                    |
|----------------------------|--------------------------------------------------------------|---|----------------------------------------------------------------------------------------------------|
| 印刷位置全体がずれたり、端<br>が欠けて印刷される | アプリケーションソフトとプリンタドラ<br>イバで設定した用紙サイズは一致し<br>ていますか?             |   | 両方の用紙サイズを合わせてください。<br>☞ P.34、47                                                                                        |
|                            | 設定した用紙サイズと同じ用紙を印<br>刷機にセットしましたか?                             |   | 設定した用紙サイズ、通紙方向の通りに用紙を<br>セットしてください。                                                                                    |
|                            | アプリケーションソフトで余白は十分<br>にとっていますか?                               |   | 印刷機では、用紙の全面に印刷することはでき<br>ません。 アプリケーションソフトで作成した原稿<br>を印刷機で印刷できるように余白調整してくださ<br>い。                                       |
|                            | 印刷機のドラムに何らかの異常があり<br>ませんか?                                   |   | 印刷機の取扱説明書を参照のうえ、印刷機を調<br>べてください。                                                                                       |
| フォントが正しく印字され<br>ない         | アプリケーションソフトで印刷を実行<br>するときの設定が、 [プリンタのフォ<br>ントを使う] になっていませんか? |   | アプリケーションソフトで印刷を実行するときに、<br>[プリンタのフォントを使う]の設定を使わないよ<br>うにしてください。                                                        |
| 図形が正しく印刷されない               | プリンタドライバはお使いの印刷機に<br>対応したものになっていますか?                         |   | プリンタドライバがお使いの印刷機に対応したもの以外に設定されているときに編集された文書では、図形などが正しく印刷できないことがあります。適切なプリンタドライバに設定して編集をやり直してください。                      |
| 画像が崩れたり、縮小されて<br>印刷される     |                                                              |   | お使いの印刷機の解像度とプリンタドライバの解<br>像度設定が異なると正しく印刷できません。特に<br>RISORINC形式ファイルを作成するときは、プリ<br>ンタドライバが送信先の印刷機に対応しているこ<br>とを確認してください。 |

| 状況                                                                    | チェックポイント                                                    | 対応                                                                               |
|-----------------------------------------------------------------------|-------------------------------------------------------------|----------------------------------------------------------------------------------|
| [ユーザー定義用紙]ダイア<br>ログボックスで用紙登録し<br>たのに、登録した用紙が[定<br>型用紙]のリストに表示され<br>ない | 用紙登録時に [ユーザー定義用紙]<br>ダイアログボックスの [OK] ボタン<br>をクリックして終わりましたか? | 用紙登録を行ったら必ず、[ユーザー定義用紙]<br>ダイアログボックスを [OK] ボタンをクリックし<br>て終わってください。<br>☞ P.9、15、21 |
| 用紙サイズが[用紙サイズ:<br>フリー]で入力した値になら<br>ない                                  | アプリケーションソフトの用紙サイズ<br>の設定で、フリーサイズを指定でき<br>ますか?               | アプリケーションソフトから [用紙サイズ:フリー]<br>を指定できない場合は、[用紙サイズ:フリー] を<br>使うことはできません。             |
| [用紙サイズ]の[フリー]に値<br>が入力できない                                            | 設定範囲を超えた値を入力していま<br>せんか?                                    | 使用できる用紙サイズは、印刷機によって異なり<br>ます。 設定範囲内の値を入力してください。                                  |
|                                                                       | 全角文字で入力していませんか?                                             | 半角文字が入力できる状態にして、半角文字で<br>入力してください。                                               |
| [用紙定義-追加]ダイアロ<br>グボックスで長い名前が入<br>力できない                                | 入力文字数の制限を超えていません<br>か?                                      | ボックスに収まる長さで入力してください。                                                             |

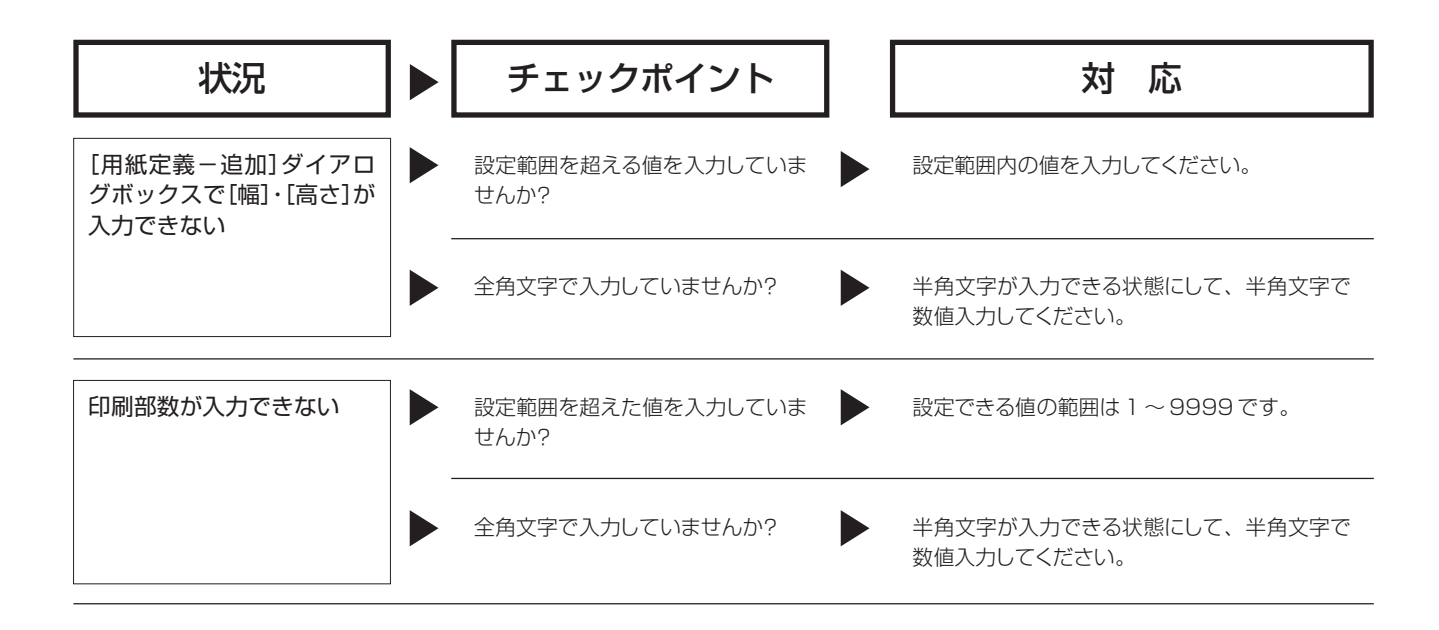

## [その他]

| 状況                                         | チェックポイント                                      | ] | 対応                                                                |
|--------------------------------------------|-----------------------------------------------|---|-------------------------------------------------------------------|
| プリンタドライバのプロパ<br>ティで、用紙サイズなどの設<br>定が変更できない。 | 設定項目がグレーになっていませんか?<br>(Windows NT4.0/2000/XP) |   | プリンタの設定に関するフルコントロールアクセ<br>ス権をお持ちのユーザーのみが設定を変更でき<br>ます。            |
| プリンタドライバのプロパ<br>ティで、設定できない項目が<br>ある        | 設定項目がグレーになっていません<br>か?                        |   | プリンタドライバは、印刷機の機種別に用意され<br>ています。 機種によっては、設定できる機能が限<br>定されるものがあります。 |

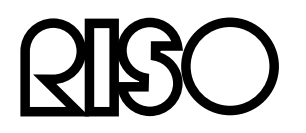

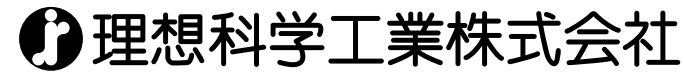

営業本部/〒108-0023 東京都港区芝浦2-12-16 安藤第二ビル 電話(03)5441-6666 サポートセンター/ 🚾 0120-229-330(月~金 10:00~12:00,13:00~17:00 祝日・当社休業日は除く)